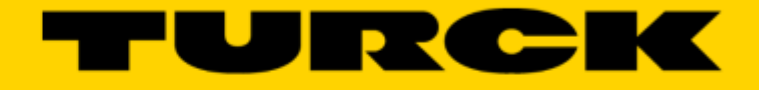

Your Global Automation Partner

# FEN20 Start-up Guide

G1038

# Contents

| About This Guide                                                                                                    | 4    |
|----------------------------------------------------------------------------------------------------|------|
| Required Parts                                                                                                    | 5    |
| Hardware                                                                                                    | 5    |
| Software                                                                                                    | 5    |
|                                                                                                    | 0    |
| FEN20 Modules                                                                                                    | 6    |
| Introduction                                                                                                    | 6    |
| Connection Diagrams                                                                                                    | 6    |
| LED Diagnostics                                                                                                    | 7    |
| IO and Configuration Data Map                                                                                                    | 7    |
| Setting up the IP Address                                                                                                    | 9    |
| Default IP Address                                                                                                    | 9    |
| Address Switches                                                                                                    | 9    |
| BOOTP/DHCP Mode (300/400)                                                                                                    | . 10 |
| PGM-DHCP Mode (600)                                                                                                    | . 11 |
| PGM Mode (500)                                                                                                    | . 11 |
| PGM and Web Server (500)                                                                                                    | . 12 |
| PGM and TURCK IP address tool (500)                                                                                                    | . 13 |
| RESTORE Mode (0)                                                                                                    | . 15 |
| RECOVERY Mode (900)                                                                                                    | . 15 |
| EthorNot/ID Configuration                                                                                                    | 16   |
| Ethernet/IP Configuration                                                                                                    | . 10 |
| PEN20 Configuration using EDS Files                                                                                                    | . 10 |
| Configure User Interface                                                                                                    | . 17 |
|                                                                                                    | . 17 |
| Install EDS Files                                                                                                    | . 19 |
| Configure FEN20-16DXP                                                                                                    | . 21 |
| FINO summer to following a summer time of the summer time of the summe | . 25 |
|                                                                                                    | . 25 |
| Communication RPI, Multicast / Unicast                                                                                                    | . 25 |
| Input, Output and Configuration Data Tags                                                                                                    | . 27 |
| FEN20 Profile Info                                                                                                    | . 29 |
| FEN20 Configured as Ethernet Generic Device                                                                                                    | . 30 |
| Create a New RSLogix5000 Project                                                                                                    | . 30 |
| Add New Device                                                                                                    | . 31 |
| Configuration Assembly Data                                                                                                    | . 33 |
| Input Only Connection Configuration                                                                                                    | . 34 |
| Listen Only Connection Configuration                                                                                                    | . 35 |
| FEN20 and DLR Network                                                                                                    | . 36 |
| FEN20 DLR features                                                                                                    | . 36 |
| FEN20 and QC startup                                                                                                    | . 37 |
| The Quick Connect Sequence                                                                                                    | . 37 |
| Ethernet port setup                                                                                                    | . 37 |
| Enable QC                                                                                                    | . 37 |
| Disable QC                                                                                                    | . 38 |
| Reset to factory default                                                                                                    | . 38 |
| QC startup time                                                                                                    | . 38 |

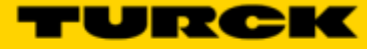

# Contents

| PROFINET Configuration                                     |    |
|------------------------------------------------------------|----|
| Setup                                                      |    |
| GE Proficy Machine Edition Setup                           |    |
| IP Addressing                                              |    |
| Installing GSD / GSDML Files in the Hardware Configuration |    |
| Adding a Profinet Device onto the Network                  | 46 |
| Modbus TCP Configuration                                   |    |
| Setup                                                      |    |
| Setting Up the VT250                                       |    |
|                                                            |    |

# About This Guide

This guide will show the how to set the IP address on an FEN20 device. It will also show the user how to configure the FEN20 devices using EtherNet/IP, Profinet, and Modbus TCP configurations.

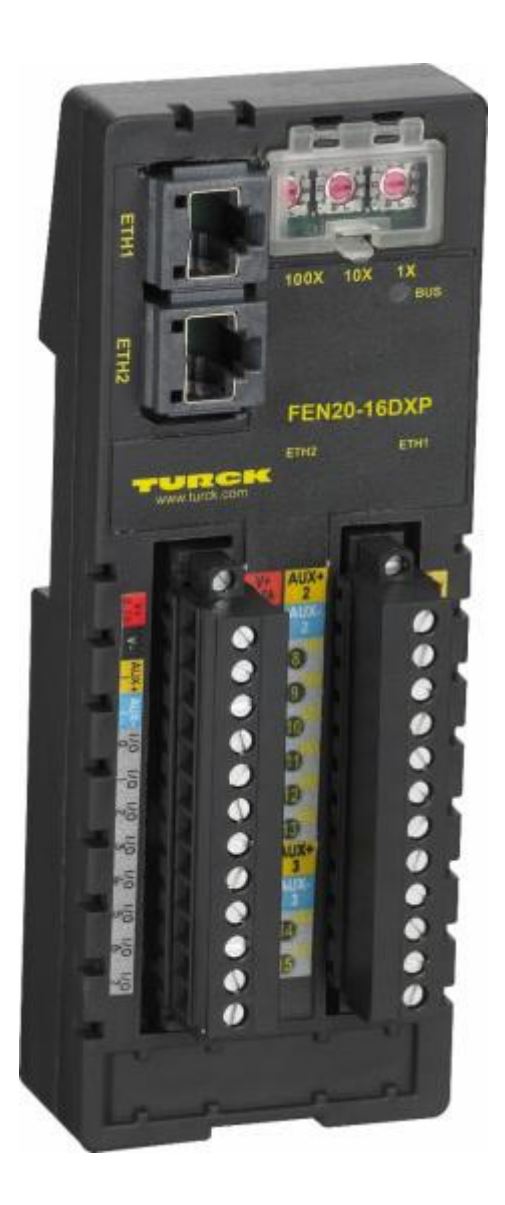

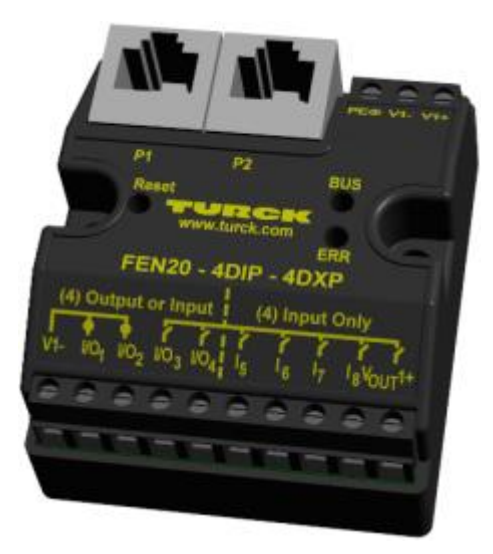

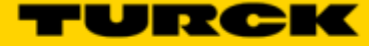

# **Required Parts**

### Hardware

FEN20-4DIP-4DXP - Multiprotocol 4 DI, 4 DI/DO slave FEN20-16DXP - Multiprotocol 16 DI/DO slave VT250-57x-L7-IPM – Turck programmable HMI. (Note: Any VT250 model can be used following the same steps) RJ45-RJ45-1M, Ethernet cables SE-44X-E924 – 9 Port Unmanaged Ethernet Switch 24V Power supply Any Digital Input Any Digital Output

### Software

Windows 7 or Windows XP Pactware / IO Assistant 3+ CoDeSys V3.5 SP1 Turck IP address tool RS Logix 5000 RS Linx GE Proficy Machine Edition Turck GSD(ML) Files

| coucis a Preidaus technology a Brock to a |                      |                |                                                       |                                             |
|-------------------------------------------|----------------------|----------------|-------------------------------------------------------|---------------------------------------------|
| PRODUCT SEARCH                            | Product FE           | N20-4DIP-4     | 4DXP                                                  |                                             |
| SENSORS >                                 | Lange and the second | Comp<br>4 Dig  | act IP20 Multiprotocol Et<br>tal PNP Inputs and 4 Cor | hemet I/O Station<br>nfigurable Digital PNP |
| DENTIFICATION                             | Des Still Lines      | Order          | number: F6931090                                      |                                             |
|                                           | - 1000               |                | Modbus TCP Slave                                      |                                             |
| FIELDBUS TECHNOLOGY ->                    | -                    | -              | PROFINET Slave                                        |                                             |
| Modular I/O                               |                      |                | Integrated Ethernet Swit                              | ch                                          |
| Block PO                                  |                      | -              | 10 Mbps / 100 Mbps sup                                | pported                                     |
| Foundation Fieldbus &<br>PROFIBUS-PA      |                      |                | 2 x RJ45 Sockets for Fi<br>4 digital PNP inputs       | eldbus Connection                           |
| Accessories                               |                      |                | 4 configurable PNP char                               | nnels, DI or DO                             |
|                                           |                      | -              | 24 VDC                                                |                                             |
| NTERFACE TECHNOLOGY                       |                      |                | 1 A outputs                                           |                                             |
| MACHINE SAFETY                            |                      | -              | Degree of protection IP.                              | 20                                          |
|                                           | SPECIFICATION S      | INFO MATERIAL  | ACCESSORIES                                           | CAD DOWNLOAD                                |
| POWER SUPPLIES                            |                      |                |                                                       | _                                           |
| DOWNLOADS >                               | Data Sheet (English  | 1)             | 294 KB                                                | Download                                    |
|                                           | E Catalog            | Networks Cat   | alog 83714                                            | KB Download                                 |
|                                           | Customer CAD File    | 2D (DWG)       | 54 KB                                                 | Download                                    |
|                                           | Configuration file   | GSDML files    | 43 KB                                                 | Download                                    |
|                                           | Configuration file   | EDS files 7 Ca | talog files 10 KB                                     | Download                                    |

# **FEN20 Modules**

### Introduction

FEN20-16DXP is a multiprotocol communication adapter which supports following networking standards: EtherNet/IP PROFINET Modbus TCP/IP

The factory default "out of the box" setting is that all communication protocols are enabled. After powerup, a multiprotocol device is listening on all necessary ports to detect on which kind of network it is used. The "Active Fieldbus Protocol" is defined as the first protocol to do one of the following actions:

EtherNet/IP: Establish a Class 1 Exclusive Owner connection to device. PROFINET RT: Connect request. Modbus TCP: Write to Output Register Range.

The Configuration Guide describes device features and configuration procedure in the EtherNet/IP environment.

### **Connection Diagrams**

FEN20-16DXP connection diagram

FEN20-16DXP wiring

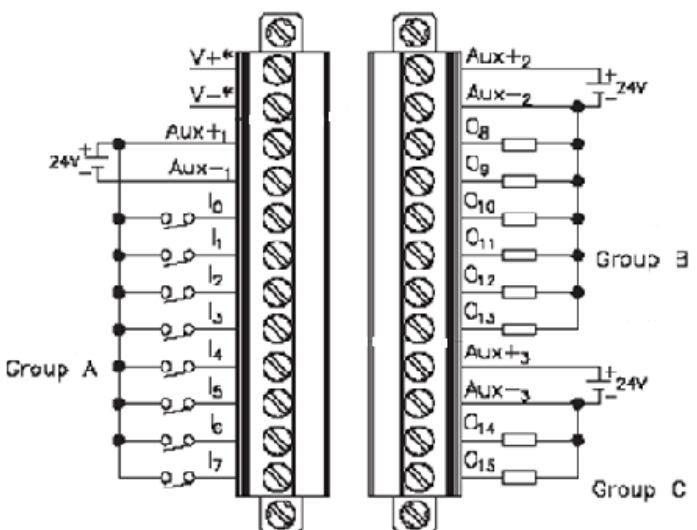

- V1+ will have the following functions
  - Station power and Group A of IOs
  - Provide 700mA to Vaux1+
  - It is galvanically isolated from groups B and C
- V2+ will have the following functions
  - Power for Group B
  - It is galvanically isolated from groups A and C
- V3+ will have the following functions
  - Power for Group C
  - It is galvanically isolated from groups A and B

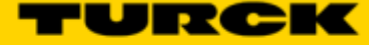

### LED Diagnostics

- LED Status •
  - I/O •
- 100 1015
  - Solid Green: Input Responded, Output on • Input not asserted, output off
    - Off:
- BUS
  - Solid Green: Active connection to master •
  - Flashing Green: Ready
  - Solid Red: ACD or bit set in Status word
  - Flashing Red: Blink/Wink command active
  - Off: No power supplied
- ETH1/ETH2
- Solid Green: Ethernet Link (100 Mbps)
- Flashing Green: Ethernet communication (100 Mbps)
- Ethernet Link (10Mbps) Solid Yellow:
- Flashing Yellow: Ethernet communication (10 Mbps)
  - Off: No Ethernet Link

### IO and Configuration Data Map

EtherNet/IP IO data map consists of:

- Produced (input) data: 5 x UINT (16-bit) •
- Consumed (output) data: 2 x UINT (16-bit) •
- Configuration data: 16 x USINT (8-bit) •

|            | FEN20-16DXP |        |        |        |          |        |           |       |           |        |        |        |        |        |        |              |
|------------|-------------|--------|--------|--------|----------|--------|-----------|-------|-----------|--------|--------|--------|--------|--------|--------|--------------|
| Input Map  | Bit 15      | Bit 14 | Bit 13 | Bit 12 | Bit 11   | Bit 10 | Bit 9     | Bit 8 | Bit 7     | Bit 6  | Bit 5  | Bit 4  | Bit 3  | Bit 2  | Bit 1  | Bit 0        |
| Word 0     |             |        |        |        |          |        | UB<br>Iow |       | UL<br>Iow |        |        |        |        |        |        | Diag<br>Warn |
| Word 1     | I-16        | I-15   | I-14   | I-13   | I-12     | I-11   | I-10      | 1-9   | 1-8       | 1-7    | I-6    | 1-5    | 1-4    | 1-3    | 1-2    | I-1          |
| Word 2     |             |        | EC 5   |        | Reserved |        |           |       |           |        |        |        | EM 0   |        |        |              |
| Word 3     | OSC 8       | OSC 7  | OSC 6  | OSC 5  | OSC 4    | OSC 3  | OSC 2     | OSC 1 |           |        |        |        |        |        |        | IGS          |
| Word 4     |             |        |        | Rese   | erved    |        |           |       | OSC 16    | OSC 15 | OSC 14 | OSC 13 | OSC 12 | OSC 11 | OSC 10 | OSC 9        |
|            |             |        |        |        |          |        |           |       |           |        |        |        |        |        |        |              |
| Output Map | Bit 15      | Bit 14 | Bit 13 | Bit 12 | Bit 11   | Bit 10 | Bit 9     | Bit 8 | Bit 7     | Bit 6  | Bit 5  | Bit 4  | Bit 3  | Bit 2  | Bit 1  | Bit 0        |
| Word 0     | Reserved    |        |        |        |          |        |           |       |           |        |        |        |        |        |        |              |
| Word 1     | 0-16        | 0-15   | 0-14   | 0-13   | 0-12     | 0-11   | 0-10      | 0-9   | 0-8       | 0-7    | 0-6    | 0-5    | 0-4    | 0-3    | 0-2    | 0-1          |

#### Abbreviations:

- 11...116: Input state •
- O1...O16: Output state
- DiagWarn: Summarized diagnostic warning •
- UI: UI voltage too low error •
- Ub voltage too low error Ub: •
- EM0: Summarized diagnostics mod 0 •
- IGS: Input group status error •
- OSC1...16: Output status O1 O16 short-circuit

### QC QuickConnect

| FEN20-16DXP Configuration Assembly Data |         |          |       |       |       |       |       |       |  |  |  |
|-----------------------------------------|---------|----------|-------|-------|-------|-------|-------|-------|--|--|--|
|                                         | Bit 7   | Bit 6    | Bit 5 | Bit 4 | Bit 3 | Bit 2 | Bit 1 | Bit 0 |  |  |  |
| Byte 0                                  |         |          |       |       |       |       |       |       |  |  |  |
| Byte 1                                  |         |          |       |       |       |       |       |       |  |  |  |
| Byte 2                                  |         |          |       |       |       |       |       |       |  |  |  |
| Byte 3                                  |         |          |       |       |       |       |       |       |  |  |  |
| Byte 4                                  | Reserve | Reserved |       |       |       |       |       |       |  |  |  |
| Byte 5                                  |         |          |       |       |       |       |       |       |  |  |  |
| Byte 6                                  |         |          |       |       |       |       |       |       |  |  |  |
| Byte 7                                  |         |          |       |       |       |       |       |       |  |  |  |
| Byte 8                                  |         |          |       |       |       |       |       |       |  |  |  |
| Byte 9                                  | Reserve | ed       |       |       |       |       |       | QC    |  |  |  |
| Byte10-15                               | Reserve | ed       |       |       |       |       |       |       |  |  |  |

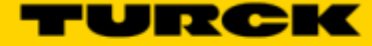

### Setting up the IP Address

The general procedure for IP address setup is:

- Set rotary switches to desired position
- Cycle (reset) power to the station
- Run IP address server to assign IP address
- Set address switches to rotary mode or PGM mode
- Cycle power to the station

When address switches are in rotary mode, the last octet may be dialed in 1-254 range.

### **Default IP Address**

The default IP address is:

- IP-address 192.168.1.254
- Subnet mask 255.255.255.0
- Default gateway 192.168.1.1

To reset IP address to default, set address switches to 0 and reset device power.

### Address Switches

FEN20 devices have three rotary switches marked as follows:

- x100 sets the last digit of IP address to a 100's value
- x10 sets the last digit of IP address to a 10's value
- x1 sets the last digit of IP address to a 1's value

Switch position determines either address or device mode of operation as follows:

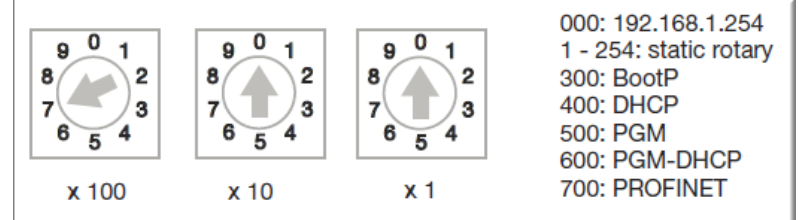

When using the static rotary mode, the last octet of the module's IP address can be set via the rotary coding-switches on the module.

Address range is 1 to 254. Addresses 0 and 255 are reserved and cannot be used. Following example shows the last octet set to of address xx.xxx.**173** 

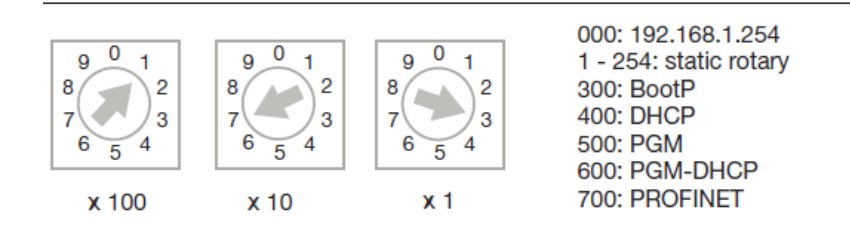

# BOOTP/DHCP Mode (300/400)

An Ethernet station (client) may obtain IP address from the BOOTP / DHCP server when address switches are set to 300 (BOOTP) or 400 (DHCP). The IP address, as well as the subnet mask assigned to the station, is stored in the device's EEPROM. When the station is subsequently switched to rotary or PGM-mode and power rest, the IP address is read from the EEPROM.

| File Tools Help         Request History         Clear History         Add to Relation List         (hr:min:sec)       Type         Ethernet Address (MAC)       IP Address         Hostname |
|----------------------------------------------------------------------------------------------------|
| Request History         Clear History       Add to Relation List         (hr:min:sec)       Type         Ethernet Address (MAC)       IP Address                                            |
| Clear History         Add to Relation List           (hr:min:sec)         Type         Ethernet Address (MAC)         IP Address         Hostname                                           |
| (hr:min:sec) Type Ethernet Address (MAC) IP Address Hostname                                                                                                    |
|                                                                                                    |
| 16:00:12 DHCP 00:17:08:61:44:10<br>16:00:07 DHCP 00:07:46:FF:20:07 192:168.1.125                                                                                                    |
| 16:00:07 DHCP 00:07:46:FF:20:07                                                                                                    |
|                                                                                                    |
| New Entry                                                                                                    |
| Ethernet Address (MAC): 00:07:46:FF:20:07                                                                                                    |
| Relation List                                                                                                    |
|                                                                                                    |
| Ethernet Address (MAC) T Hostname.<br>D0:07:45:65:00:07 D Enter the IP address for the device to                                                                                            |
| Description:                                                                                                    |
| 0K Cancel                                                                                                    |
|                                                                                                    |
|                                                                                                    |
| Status                                                                                                    |
| Unable to service DHCP request from 00:17:08:61:44:10. 1 of 256                                                                                                    |

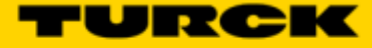

### PGM-DHCP Mode (600)

When the rotary switches are set to 600 it enables PGM–DHCP mode of operation. This mode is the Out-of-the-Box mode and provides the customer with powerful and convenient IP address setup. Procedure is the identical as for DHCP mode. When finished, click on "*Disable BOOTP/DHCP"*. The device switches into PGM mode and keeps assigned IP address in the EEPROM memory.

| 57    | BOOTP/DHCP      | Server 2 | .3                             |              |                   |             |   | _ 🗆 🗵    |
|-------|-----------------|----------|--------------------------------|--------------|-------------------|-------------|---|----------|
| File  | e Tools Help    |          |                                |              |                   |             |   |          |
| Ξ.F   | equest History- |          |                                |              |                   |             |   |          |
|       | Clear History   | 1 Adda   | Balation List                  |              |                   |             |   |          |
|       | Clear History   | A001((   | 5 Helation List                |              |                   |             |   |          |
|       | (hr:min:sec)    | Туре     | Ethernet Addr                  | ess (MAC)    | IP Address        | Hostname    |   | <b>^</b> |
|       | 16:24:25        | DHCP     | 00:50:56:84:3                  | 2:EC         |                   |             |   |          |
|       | 16:24:24        | DHCP     | 00:07:46:FF:2                  | 0:07         | 192.168.1.125     |             |   |          |
| i III | 16:24:24        | DHCP     | 00:07:46:FF:2                  | 0:07         |                   |             |   |          |
|       | 16:24:21        | DHCP     | 00:07:46:FF:2<br>00:10:25:72.8 | 0:07         |                   |             |   |          |
|       | 16:24:20        | DHCP     | 00:10:25:72:8                  | 0.30         |                   |             |   |          |
|       | 16:24:14        | DHCP     | 00:07:46:FF:2                  | 0.07         |                   |             |   | -1       |
|       |                 | 51105    |                                |              |                   |             |   | -        |
| E     | elation List    |          |                                |              |                   |             |   |          |
|       | New Delete      | En abl   |                                |              |                   |             |   |          |
|       | New Delete      | : Enabl  |                                |              | sable buui F7DHCF |             |   |          |
|       | Ethernet Addre  | ss (MAC) | Type                           | IP Address   | Hostname          | Description | [ |          |
|       | 00:07:46:FF:20  | :07      | DHCP                           | 192.168.1.12 | 5                 |             |   |          |
|       |                 |          |                                |              | -                 |             |   |          |
|       |                 |          |                                |              |                   |             |   |          |
|       |                 |          |                                |              |                   |             |   |          |
|       |                 |          |                                |              |                   |             |   |          |
|       |                 |          |                                |              |                   |             |   |          |
|       |                 |          |                                |              |                   |             |   |          |
| ES.   | tatus           |          |                                |              |                   |             |   | Entries  |
|       | Disable DHCP] C | ommand : | successful                     |              |                   |             |   | 1 of 256 |
|       |                 |          |                                |              |                   |             |   |          |

### PGM Mode (500)

When the rotary switches are set to 500 (PGM mode), the device will use either the factory default IP address on the first power-up or maintain current IP address whatever it is. Device IP address may be also changed, when in PGM mode, with software tools like:

- Device WEB server
- TURCK IP address tool
- IOAssistant configuration tool

# PGM and Web Server (500)

Use any web browser and enter current IP address of the device. When device web server starts, enter "password" into "Login" field:

| T Home                                                      | ×                                                                                                    |                                                                                           |
|-------------------------------------------------------------|----------------------------------------------------------------------------------------------------|-------------------------------------------------------------------------------------------|
| ← → C ↑ □ 192<br>FEN20-16DXP<br>Embedded Website of FEN20   | Block I/O Module                                                                                                    | ce dress Cogin                                                                            |
|                                                             |                                                                                                    | Password [Login] Industrial<br>Automation                                                 |
| Home >                                                      |                                                                                                    |                                                                                           |
| Home<br>Station Diagnostics<br>Ethernet Statistics<br>Links | Station Information<br>Type<br>Identification Number<br>Firmware Revision<br>Bootloader Revision<br>EtherNet/IP Revision<br>PROFINET Revision<br>Modbus TCP Revision<br>Rotary Switch Mode | FEN20-16DXP<br>6931089<br>V3.0.6.0<br>V7.1.0.0<br>V2.5.0.0<br>V1.1.7.0<br>V1.2.0.0<br>PGM |

Enter device new IP address, press "Submit" and then "Reset". Refresh web page.

| FEN20-16DXP<br>Embedded Website of FEN20 Block                                                                                                    | I/O Module                                                                                                    | TURCK                                                                                                    |
|----------------------------------------------------------------------------------------------------|----------------------------------------------------------------------------------------------------|----------------------------------------------------------------------------------------------------|
|                                                                                                    | admin-user@1                                                                                                    | 192.168.1.48 [Logout] Industrial<br>Automation                                                                                                    |
| Network Configuration >                                                                                                    |                                                                                                    |                                                                                                    |
| Home<br>Network Configuration<br>Station Configuration<br>Station Diagnostics<br>Ethernet Statistics<br>Links<br>Change Admin Password<br>16DXP Parameters | Network Settings<br>Changing the IP address will of<br>Ethernet Port 1 setup<br>Ethernet Port 2 setup<br>IP Address<br>Netmask<br>Default Gateway<br>MAC Address<br>LLDP MAC Address 1<br>LLDP MAC Address 2 | not take affect until the device is rebooted.          Autonegotiate         Autonegotiate         192.168.1.144         255.255.255.0         192.168.1.1         00:07:46:bb:20:01         00:07:46:bb:20:02         00:07:46:bb:20:03 |

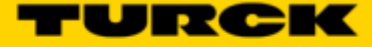

# PGM and TURCK IP address tool (500)

| Start t | the IP address too      | l and press sea | arch:         |             |      |        |                          |
|---------|-------------------------|-----------------|---------------|-------------|------|--------|--------------------------|
| - 🎫 Tu  | urck IP Address Tool, \ | /ers. 1.3       |               |             |      |        |                          |
| 9       | Search                  |                 | 0             | ) 🔳 💿 🔤     |      |        | TURCK                    |
|         | Change Rese             | et Wink         |               | Close       |      |        | Industrial<br>Automation |
| No      | Ethernet address        | IP address      | Netmask       | Gateway     | Mode | Device | Version                  |
| 1       | 00:07:46:BB:20:01       | 192.168.1.144   | 255.255.255.0 | 192.168.1.1 | PGM  |        | 6.0.0.0                  |
| Foun    | d 1 Device.             |                 |               |             |      |        | :                        |

Highlight device, press "Change" button and enter new IP address; press "Write to device".

| Turck IP Address Tool, Vers. 1.3 |                                                                                                    | <b>– – X</b>                      |
|----------------------------------|----------------------------------------------------------------------------------------------------|-----------------------------------|
| Search<br>Change Reset           | Change Device IP properties IP Properties Ethemet address IP address IP addres IP address IP address IP address IP address IP addres | TURCK<br>Industrial<br>Automation |
| No Ethernet address IP addre     | UU:U7/46/88/20/UT                                                                                                    | Device Version                    |
| 1 00:07:46:BB:20:01 192.168      | Netmask         Gateway           255.255.255.0         192.168.1.1                                                                                                    | 6.0.0.0                           |
| Found 1 Device.                  | Cancel Write to device                                                                                                    |                                   |

Press search and verify address:

|    | urck IP Address Tool, V | Vers. 1.3    |               |             |      |        |                          |
|----|-------------------------|--------------|---------------|-------------|------|--------|--------------------------|
|    | Search                  |              | 0             | ) 💻 💿 🚟     |      |        | TURCK                    |
|    | Change Res              | et Win       | k             | Close       |      |        | Industrial<br>Automation |
| No | Ethernet address        | IP address   | Netmask       | Gateway     | Mode | Device | Version                  |
| 1  | 00:07:46:BB:20:01       | 192.168.1.33 | 255.255.255.0 | 192.168.1.1 | PGM  |        | 6.0.0.0                  |

# PGM and IOAssistant

Highlight currently displayed IP address and write new one. DO the same with Netmask and Gateway.

| Turck BL Service TCP-IP.PW3 - PACTware |                                      |                 |                         |                |             |                     |            |
|----------------------------------------|--------------------------------------|-----------------|-------------------------|----------------|-------------|---------------------|------------|
| File Edit View Project Device E        | xtras Window Help<br>🖳 🍋   😫 🎉 🍀 🎼 🗌 |                 |                         |                |             |                     |            |
| Project 🛛 🕂 🖉                          | TCP/IP Busaddress mar                | nagement        |                         |                |             |                     | • <b>•</b> |
| Device tag Address U R Dev             | Device 👷                             | e type 🛛 🛛 🖪    | L Service Etherr        | net            |             | TUR                 | ск         |
|                                        | Descri                               | iption <b>B</b> | L Service over e        | thernet commun | ication DTM | Industrial<br>Autor | mation     |
|                                        | 🗖 र 😰 🖈 🛛 🖏                          | 🔊 🗘 🔅 🗍         | P‡ IP†   + <b>0</b>   2 | 生 美 二          | Busa        | ddress manag        | ement      |
|                                        | Online available devices             | Add devices mar | nually                  |                |             |                     |            |
|                                        | Linksys Adapter (192.168.1.          | 48/255.255.255  | .0)                     |                |             |                     | •          |
|                                        | Device type                          | Online ID       | IP address              | Netmask        | Gateway     | Ethernet address    | Mode       |
|                                        | FEN20-16DXP                          | 1500027         | 192.168.1.33            | 255.255.255.0  | 192.168.1.1 | 00:07:46:88:20:01   | PGM        |

Press Apply and follow dialog:

| 🗖 • 🖹 🔹 🔊                                     | 🚸 🗘                                                                                                    | IP‡ IP†   +🛈   🛓 | Q 👗 🕹         | Busa        | ddress manage     | ement |  |  |  |  |
|-----------------------------------------------|----------------------------------------------------------------------------------------------------|------------------|---------------|-------------|-------------------|-------|--|--|--|--|
| Online available devices Add devices manually |                                                                                                    |                  |               |             |                   |       |  |  |  |  |
| Linksys Adapter (192.168.1.48/255.255.255.0)  |                                                                                                    |                  |               |             |                   |       |  |  |  |  |
| Device type                                   | Online ID                                                                                                    | IP address       | Netmask       | Gateway     | Ethernet address  | Mode  |  |  |  |  |
| 🖌 FEN20-16DXP                                 | 1500027                                                                                                    | 192.168.1.44     | 255.255.255.0 | 192.168.1.1 | 00:07:46:BB:20:01 | PGM   |  |  |  |  |
| Planned devices     Device type               | Image: BL Service Ethernet Busaddress managem       Image: BL Service Ethernet Busaddress managem       Image: BL Service Ethernet |                  |               |             |                   |       |  |  |  |  |
| Dougo Abe                                     | Of million 10                                                                                                    | [                | Yes           | No          |                   |       |  |  |  |  |

#### New IP address is accepted:

| 🗖 🔻 🔐 🕼 🔅 🎨 🕸 🖓 🈻   12]. 12†   🖷   🖄 🛔 👗 📫 😫 🛛 🗛 Busaddress managemen |                                               |           |              |               |             |                   |      |  |  |  |  |
|-----------------------------------------------------------------------|-----------------------------------------------|-----------|--------------|---------------|-------------|-------------------|------|--|--|--|--|
| Online ava                                                            | Online available devices Add devices manually |           |              |               |             |                   |      |  |  |  |  |
| Linksys Adapter (192.168.1.48/255.255.255.0)                          |                                               |           |              |               |             |                   |      |  |  |  |  |
| Device                                                                | type                                          | Online ID | IP address   | Netmask       | Gateway     | Ethernet address  | Mode |  |  |  |  |
| <b>?</b> FEN20                                                        | FEN20-16DXP                                   |           | 192.168.1.44 | 255.255.255.0 | 192.168.1.1 | 00:07:46:88:20:01 | PGM  |  |  |  |  |
|                                                                       |                                               |           |              |               |             |                   |      |  |  |  |  |

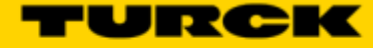

### RESTORE Mode (0)

The RESTORE mode is a special mode which restores the IP address to the factory default values. Station responds to PING command, but it does not operate when switches are set to 0.

Set all three rotary switches to 0 and cycle the power to the station. It instantaneously restores IP address, Mask and Gateway as follows:

- IP address: 192.168.1.254
- Mask: 255.255.255.0
- Gateway: 192.168.1.1

Set rotary switches to any position as following diagram and cycle device power:

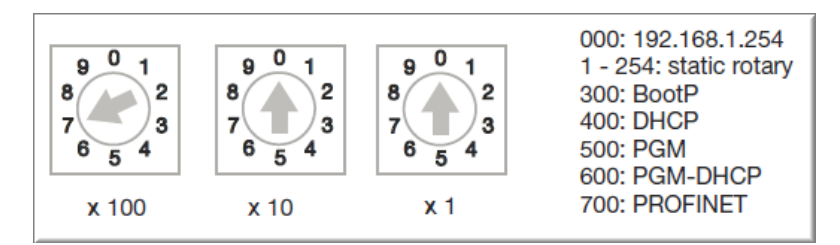

# RECOVERY Mode (900)

The RECOVERY mode (900) is a special mode which resets all device resources to factory default values. It will clear all previously assigned parameter values to the device. Set rotary switches to 900 and cycle the power to the device. Wait for a moment, set rotary switches as previously described and cycle device power again.

# EtherNet/IP Configuration

Following section provides information how to configure FEN20 product line with Rockwell Automation Logix controllers (mainly ControlLogix, GuardLogix, CompactLogix controllers). Third party devices may be configured using two different configuration methods which depend on a controller revision:

• Device configuration using EDS file (Electronic Data Sheet):

All Logix controllers, revision 20.00.00 and above, support device configuration using EDS files (EDS profiles) and configuration assembly data

• Device configuration using Ethernet Generic Profile:

All Logix controllers, revision 19.01.00 and below, support device configuration using Ethernet Generic Device profile and Catalog files based on CIP bridging device concept

### FEN20 Configuration using EDS Files

An EDS file which supports configuration assembly data can be imported into RSLogix5000 project as a third party Add-on-Profile device. Once it is imported, Logix Designer creates device configuration tag that contains its configuration data. It is saved in the project and it is pushed to the device whenever connection between the controller and the device is established.

The FEN20 device configuration procedure includes following steps:

- Configure EtherNet/IP interface
- Create RSLogix5000 project
- Install device EDS file(s)
- FEN20 general configuration
- FEN20 connection configuration
- FEN20 input, output and configuration data tags

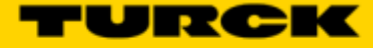

# Configure User Interface

Configure user interface to the ControlLogix platform using RSLinx communication software and add new EtherNet/IP driver. The assign IP address is actual address of the Ethernet port of the PC:

| 💫 RS | Linx C | lassic Profess                    | onal                                                         | _ <b>_</b> >   | C |
|------|--------|-----------------------------------|--------------------------------------------------------------|----------------|---|
| File | Edit   | View Com                          | nunications Station DDE/OPC Security Window Help             |                |   |
| 2    | 쁆      | 5 🐻 🛍                             | 12 N?                                                        |                |   |
|      | Con    | figure Drivers                    |                                                              | <u> ? x</u>    |   |
|      |        | Available Driver<br>EtherNet/IP D | ypes:<br>iver                                                | Close          |   |
|      |        | Configured Drive<br>Name and D    | s:<br>scription Status<br>BUNNING Bunning                    | Configure      |   |
|      |        |                                   | Add New RSLinx Classic Driver                                | Startup        |   |
|      |        |                                   | Choose a name for the new driver. OK (15 characters maximum) | Start          |   |
|      |        |                                   | AB_ETHIP-1                                                   | Stop<br>Delete |   |
|      |        |                                   |                                                              |                |   |
|      |        | 1                                 |                                                              |                |   |

Select designated driver and click apply:

| Configure driver: AB_ETHIP-1                                          | ? ×          |
|-----------------------------------------------------------------------|--------------|
| EtherNet/IP Settings                                                  |              |
| <ul> <li>Browse Local Subnet</li> <li>Browse Remote Subnet</li> </ul> |              |
| Description                                                           | IP Address   |
| Windows Default                                                       |              |
| ASIX AX88772 USB2.0 to Fast Ethemet Adapter                           | 192.168.1.48 |
| Microsoft Virtual WiFi Miniport Adapter #2                            | unknown      |
| Microsoft Virtual WiFi Miniport Adapter                               | unknown      |

IP address 192.168.1.48 is address of a PC's Ethernet port used for the network configuration.

### Create RSLogix5000 Project

Open new RSlogix5000 project and configure your PLC

| orces                                                                                                    | Incase      Incase      I | Ind field (1) (1) (1) (2)<br>tes & Add-On & Alerna & Bit & TeenCounter & RoutPutput & Cons                                                                                                    | nara. 🗸 ComputerMath. 🔏 M                                      |
|----------------------------------------------------------------------------------------------------|----------------------------------------------------------------------------------------------------|----------------------------------------------------------------------------------------------------|----------------------------------------------------------------|
| Controller Organizer<br>Controller CLX63<br>Centroller CLX63<br>Call of the set of the set of | ▼ 0 X<br>Advanced<br>General<br>Vendor:<br>Type<br>Revision<br>Name:<br>Description<br>Chassis Ty<br>Slot:                                                                                                    | Properties - CLX63 SPC Execution File Redundancy Norwolatile Memory Serial Port System Protocol User Protocol Major Faults Alen-Brodley 1756-L63 ControlLogis:5563 Controller 20.11 CLX63 EIP device configuration pe: 1756-A10 10-Slot ControlLogix Chassie 0 | Memory Security<br>Minor Faults Date/Time<br>Change Controller |

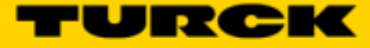

### Install EDS Files

Tools > EDS Hardware Installation Tool

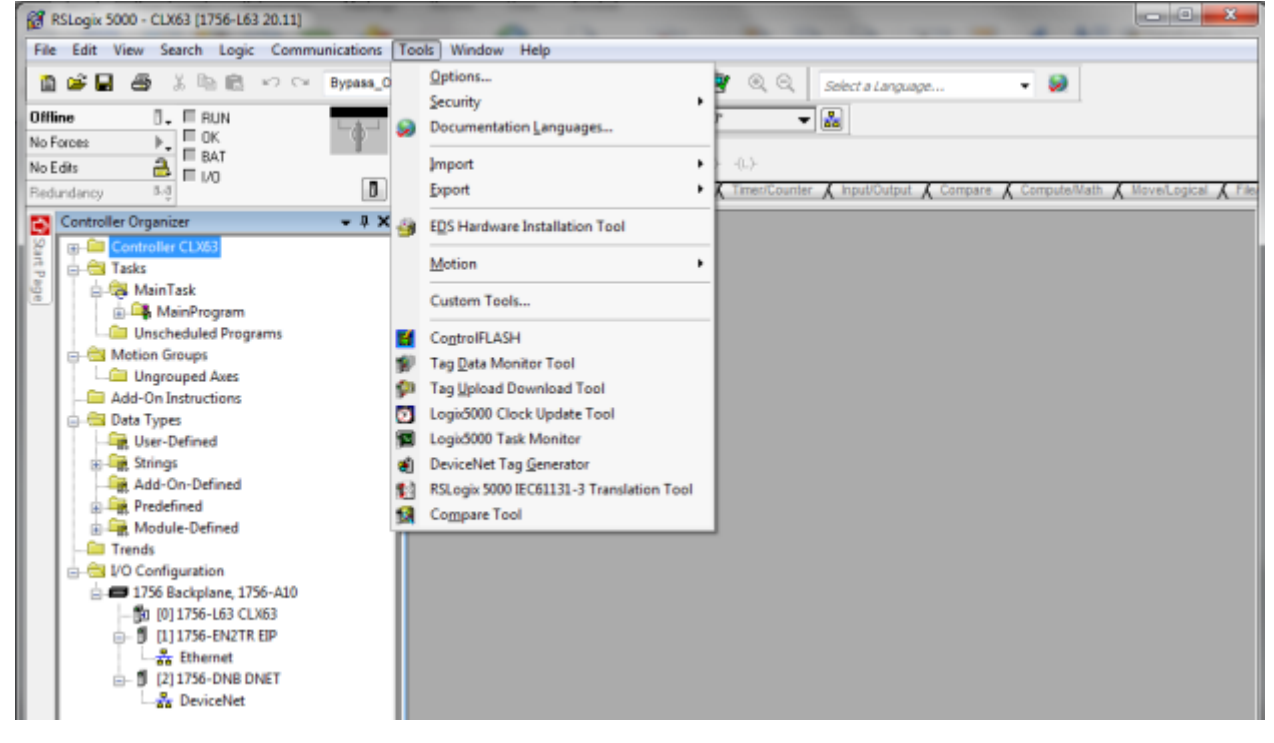

#### Follow istruction of the wizard

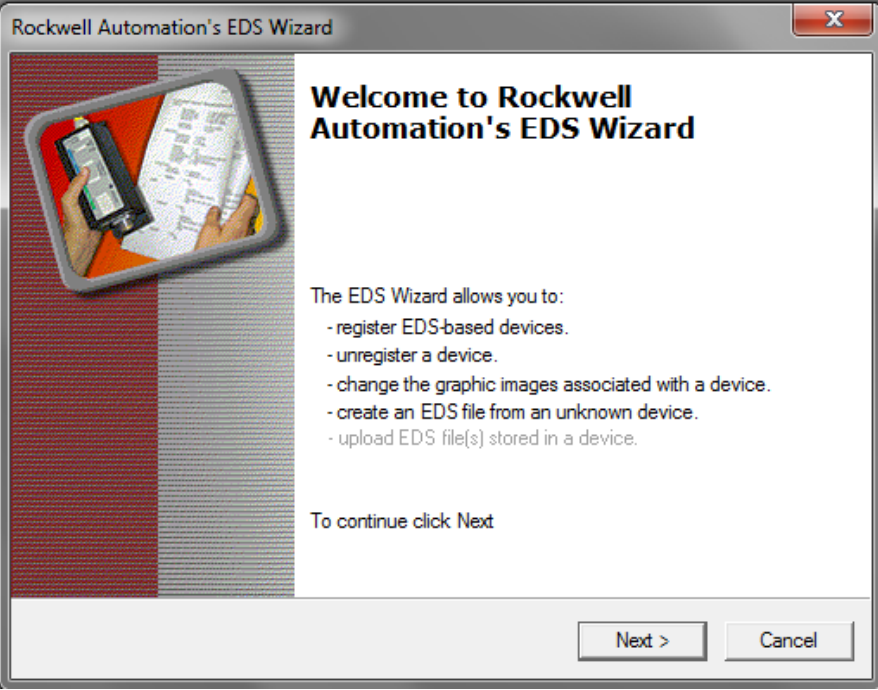

#### Register a single EDS file

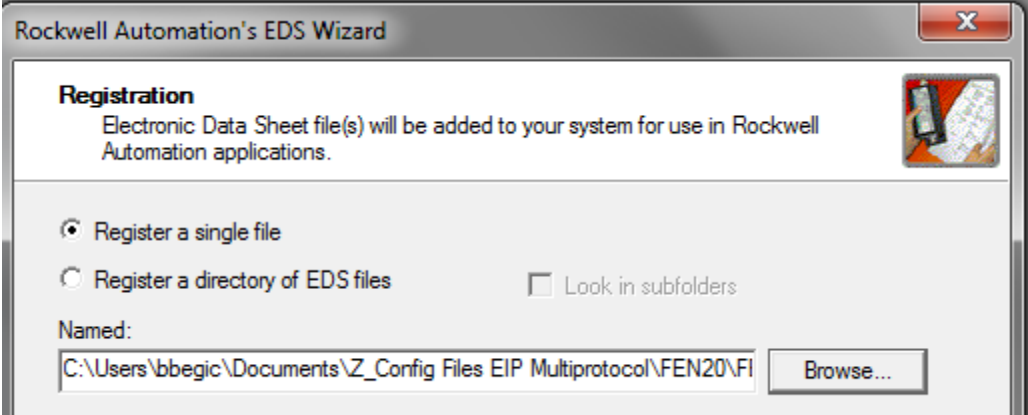

#### Following file is registered:

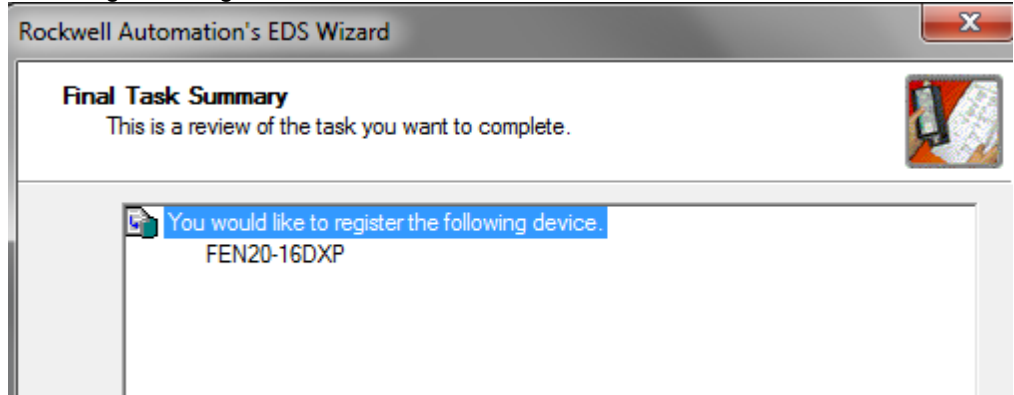

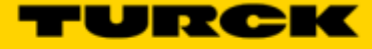

# Configure FEN20-16DXP

Following example shows how to add FEN20-16DXP device to the project. The same procedure is used for any other FEN20 lwjerpq3rptq34ptoi module. To add new device to the EtherNet/IP network use: File > New Component > Module

| 💕 F  | SLogix 5000 - CLX63 [1756-L63 20.11]    |       |                                                                              |
|------|-----------------------------------------|-------|------------------------------------------------------------------------------|
| File | Edit View Search Logic Communications   | Tools | s Window Help                                                                |
| 1    | <u>N</u> ew C                           | trl+N | 🗸 🏘 🍓 🍓 🕼 🔃 📝 🛒 🔍 🔍 Select a Language                                        |
| 2    | <u>O</u> pen C                          | trl+0 | Path: AB_ETHIP:1\192.168.1.63\Backplane\0*                                   |
|      | Close                                   |       |                                                                              |
|      | Save C                                  | trl+S | FI                                                                           |
|      | Save <u>A</u> s                         |       | Favorites 🖌 Add-On 🔏 Alarms 🔏 Bit 🔏 Timer/Counter 🔏 Input/Output 🔏 Compare 🌶 |
|      | Ne <u>w</u> Component                   | Þ     | Add-On Instruction                                                           |
|      | Import Component                        | •     | • 📴 Data Type                                                                |
|      | Compact                                 |       | <u>9</u> <u>M</u> odule                                                      |
|      |                                         |       | _ C Program                                                                  |
|      | Page Set <u>u</u> p                     |       | <u>∎</u> <u>R</u> outine                                                     |
|      | <u>G</u> enerate Report                 |       | String Type                                                                  |
|      | Print                                   | •     | · ☑ <u>T</u> ag Ctrl+W                                                       |
|      | Print Op <u>t</u> ions                  |       | Loo Tas <u>k</u>                                                             |
|      | <u>1</u> CLX63.ACD                      |       | Trend                                                                        |
|      | 2 CLX62V20_TBEN_QC_Eds_noxdp.ACD        |       |                                                                              |
|      | 3 C:\Users\\CLX62V20_TBEN_QC_Eds_R2.ACD |       |                                                                              |
|      | 4 C:\Users\\2013\TBEN\TBEN_Conn.ACD     |       |                                                                              |
|      | 5 C:\Users\\CLX62V20_TBEN_DLR_1.ACD     |       |                                                                              |
|      | <u>6</u> TBEN_Conn.ACD                  |       |                                                                              |
|      | 7 C:\Users\\TBEN\CLX62V20_TBEN_DLR.ACD  |       |                                                                              |
|      | 8 C:\Users\\CLX62V20_TBEN_DLR_CELL1.ACD |       |                                                                              |
|      | E <u>x</u> it                           |       |                                                                              |

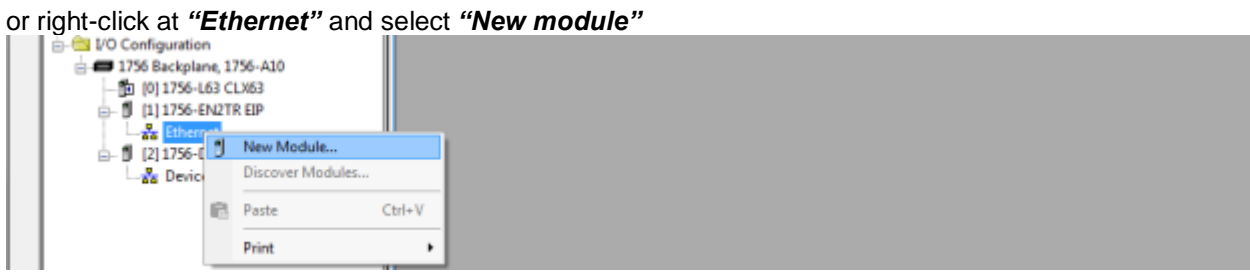

New device may be located in the "Select Module Type" by scrolling:

| Enter Search Text for Mod                                                                                                    | lule Type                                                                                                    | Cle       | ear F | Filter      | 3                                                                                                    | Hide Filters                                                                                                    | *     |
|----------------------------------------------------------------------------------------------------|----------------------------------------------------------------------------------------------------|-----------|-------|-------------|----------------------------------------------------------------------------------------------------|----------------------------------------------------------------------------------------------------|-------|
| Modul Modul                                                                                                    | e Type Category Filters                                                                                                    |           | -     | <b>V</b>    | Modu                                                                                                    | le Type Vendor Filters                                                                                                    | *     |
| Communication<br>Communications Ada<br>Controller                                                                                                    | pter                                                                                                    | l         | -     | ✓<br>✓<br>✓ | Allen-Bradley<br>Advanced Micro Co<br>Cognex Corporation<br>Endress+Hauser                                                                                                    | ontrols Inc. (AMCI)                                                                                                    | - III |
| <                                                                                                    | III                                                                                                    | Þ         |       | •           |                                                                                                    | III                                                                                                    |       |
| Catalog Number<br>0005_007B_0030<br>0005_007B_0038<br>0005_007B_0039<br>0005_007B_003A<br>0005_007B_003A<br>0005_007F_0027<br>0005_007F_0028<br>002F_000C_000B<br>1305-ACDrive-EN1<br>1336E-IMPACTDrive-EN<br>1336R-REGENBrake-<br>1336S-PLUSDrive-EN | Description           SP600           SP600 ER 400V           SP600 ER 200V           SP600 ER 600V           Liquiflo 2.0           MD60           MD65           CJ1W-EIP21           AC Drive via 1203-EN1           XC Drive via 1203-EN1           XC Drive via 1203-EN1           SPRake via 1203-EN1           EN1           Brake via 1203-EN1           EN1 | trive via | a 12  | 20          | Vendor<br>Reliance Electric<br>Reliance Electric<br>Reliance Electric<br>Reliance Electric<br>Reliance Electric<br>Reliance Electric<br>Omron Corporation<br>Allen-Bradley<br>Allen-Bradley<br>Allen-Bradley<br>Allen-Bradley<br>Allen-Bradley | Category<br>DPI to EtherNet/IP<br>DPI to EtherNet/IP<br>DPI to EtherNet/IP<br>DPI to EtherNet/IP<br>DPI to EtherNet/IP<br>MDI to EtherNet/IP<br>MDI to EtherNet/IP<br>Communications Adapter<br>Drive<br>Drive<br>Drive<br>Drive<br>Drive<br>Drive<br>Drive | Î     |
| •                                                                                                    |                                                                                                    | -         | Ш     |             |                                                                                                    | -                                                                                                    |       |

#### By searching specific name:

| FEN: | 20                           | Clas | ar Filton | - Hid                               | e Filtere 🐟 |
|------|------------------------------|------|-----------|-------------------------------------|-------------|
|      |                              | Clea | ar r men  |                                     |             |
|      | Module Type Category Filters |      | <u> </u>  | Module Type Vendor Filters          |             |
|      | Communication                |      |           | Advanced Micro Controls Inc. (AMCI) | =           |
| 1    | Communications Adapter       |      |           | Allen-Bradley                       |             |
|      | Controller                   |      |           | Cognex Corporation                  |             |
|      | Digital                      | -    | -         | Endress+Hauser                      | -           |
| •    | III                          |      | -         | III                                 | 4           |

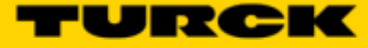

Or by flitering the "Module Type Vendor Filters" to serch specific products, as follows:

|            |                          |                      |        |          |          | C                   |               | 7          |                |            |
|------------|--------------------------|----------------------|--------|----------|----------|---------------------|---------------|------------|----------------|------------|
| Ente       | r Search Text for Module | Type                 | Clea   | ar Fi    | Iters    |                     | neck TURC     | к          | Hide Filters   | *          |
| <b>V</b>   | Module T                 | ype Category Filters |        | <u>*</u> |          | 10                  | dule Type Ver | ndor Filte | rs             | *          |
| <b>V</b>   | Communication            |                      |        |          |          | Parker Hannifin C   | orporation    |            |                | -          |
| 1          | Communications Adapter   | r                    |        | li       |          | Religince Electric  |               |            |                |            |
| 1          | Controller               |                      |        | li       |          | Sprecher+Schuh      |               |            |                | ≡          |
| 1          | Digital                  |                      |        | -        | <b>v</b> | Turck               |               |            |                | -          |
| •          | -                        | 11                   | E.     |          | •        |                     |               |            | •              |            |
|            |                          |                      |        |          |          |                     |               |            |                |            |
| •          | Catalog Number           | Description          |        |          |          |                     | Vendor        |            | Category       | *          |
|            | 6825434                  | FXEN-XSG16-0001-IP/  | CS3000 | 17       |          |                     | Turck         |            | Communications | 1          |
|            | 6825435                  | FXEN-IM16-0001-IP/CS | 630007 |          |          |                     | Turck         |            | Communications | F I        |
|            | 6825436                  | FXEN-OM16-0001-IP/C  | S30007 | 7        |          | Select              | Turck         |            | Communications | 1          |
|            | 6825437                  | FXEN-IOM88-0001-IP/  | CS3000 | 7        | 7/       | $ \longrightarrow $ | Turck         |            | Communications | 1          |
|            | 6825438                  | FXEN-IP-DN/CS30007   |        |          |          |                     | Turck         | or         | ß              | A I        |
|            | 6827214                  | BL67-GW-EN           |        | -        |          |                     | Turck         | Click t    | o create       | F -        |
|            | 6827329                  | BL20-F-GW-EN         |        |          |          |                     | Turck         |            | is             | I          |
|            | 6831089                  | FEN20-16DXP          |        |          |          |                     | Turck         | 77         | Communications | <b>i</b> ≡ |
| The second | RM-89 Encoders           | RM89EtherNetIP       |        |          |          |                     | Turck         |            | Encoder        | -          |
| <          |                          |                      | 11     |          |          |                     |               |            | 4              |            |
| 52 of      | f 266 Module Types Foun  | d                    |        |          |          |                     |               |            | Add to Favori  | tes        |

If device name does not appear in the list of registered device, either device EDS file is not installed or installation failed.

Enter required data into the "**New Module**" general page: • Name (tag name) and description

- IP address
- Click "Change" to open Module Definition page •

| Type:<br>Vendor:                         | Turck Tag na                                                                                                    | ame IP adress                                                                                           |
|------------------------------------------|----------------------------------------------------------------------------------------------------|----------------------------------------------------------------------------------------------------|
| Parent:                                  | EN2TR                                                                                                    |                                                                                                    |
| Name:                                    | FEN20                                                                                                    | Ethernet Address                                                                                        |
| Description:                             | Enter device description or comments, e.g.:<br>FEN20-16DXP<br>FW V3.0.6.0<br>EIP V2.5.0.0<br>MAC 00:07:46:80:00:01 | Private Network: 192.168.1. 44     IP Address:     Host Name:                                           |
| - Module Defi                            | nition                                                                                                    |                                                                                                    |
| Revision:<br>Electronic K<br>Connections | 2.5<br>eying: Compatible Module<br>:: Exclusive Owner                                                              | Click to select proper connection and<br>device data type.<br>TURCK devices support INT data<br>format. |

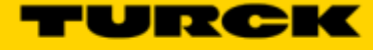

x

-

INT

SINT

Help

### Module Definition Data Format

*FEN20 supports INTEGER data format only*. It is important to edit and change data format used by RSLogix5000 to match INTEGER. A failure to do so may case erronious IO data or inoperable IO data update. Use "Change" button to:

- Change data format to INTEGER
- Review connection type

FEN20 supports following connections:

- Exclusive Owner
- Input Only Connection
- Listen Only Connection

#### Note:

Exclusive Owner connection is the preferd, default, connection type use by the device. Input Only and Listen Only connections are used to configure the device with multiple PLC's and they do not support configuration assemblies.

The "Module Definition" page provides following setup options:

|   |                                                                    |            |         |            |      | · ·             |                   |        |            |     |
|---|--------------------------------------------------------------------|------------|---------|------------|------|-----------------|-------------------|--------|------------|-----|
| ſ | Module Definition*                                                 |            |         | <b>—</b> X |      |                 | Module Definition | ז*     |            |     |
|   | Revision: 2                                                        | •          | 5 🌲     |            |      | Re              | evision:          | 2      | •          | 5 🌲 |
| I | Electronic Keying: Comp                                            | atible Mod | lule    | •          |      | Ele             | ectronic Keying:  | Compa  | atible Mod | ule |
| ł | Connections:                                                       |            |         |            |      | Co              | nnections:        |        |            |     |
| I | Name Size                                                          |            | 1       |            | Name |                 |                   | Size   |            |     |
| I | Exclusive Owner                                                    | Input:     | 10 SINT |            |      | Exclusive Owner |                   | Input: | 5          |     |
| I |                                                                    | Output:    | 4       |            |      |                 | Exclusive owner   | Outp   |            | 2   |
|   | Exclusive Owner<br>Input Only Connection<br>Listen Only Connection |            |         |            | _    |                 |                   |        | Aust use   | INT |
|   | ОК                                                                 | Cano       | cel     | Help       |      |                 | OK                |        | Canc       | ;el |

The required setup for the FEN20:

| Type:<br>Vender                        | 6831069 FEN20-1600/P                                                                                        | Module Definition*                                                                                                    |
|----------------------------------------|----------------------------------------------------------------------------------------------------|----------------------------------------------------------------------------------------------------|
| Parent:                                | EN2TR                                                                                                    | Revision: 2 • 5 +                                                                                                    |
| Name:                                  | FEN20                                                                                                    | Electronic Keying Compatible Module                                                                                             |
| Description                            | Enter device description or comments, e.g.:<br>FEN2018020<br>PW V30.60<br>EP V25.00<br>MAC 00.0746.90.00.01 | Lonnectors:           Name         Size           Exclusive Owner         Input         5           Ovput:         2         NT |
| Nodule Def<br>Revision<br>Electronic R | nilion<br>2.5<br>Leging: Compatible Module                                                                  | Required setup                                                                                                    |
| Connection                             | E Exclusive Owner                                                                                           | OK Cancel Help                                                                                                    |

### Communication RPI, Multicast / Unicast

The "Connection" tab is used for selecting:

- RPI (Requested Packet Rate) is a scheduled interval when a Target (FEN20) and Origin (controller) transmit data. The connection timeout may occure after 4xRPI time, when either Target or Origin stops sending data.
- Unicast:
  - Used for point-to-point communication (TCP, UDP)
  - Both Producer /Consumer use IP address classes A, B, or C for data exchange
  - No need to process and reject multicast packets
  - Reduces burden on all EIP participants
- Multicast:
  - Used for one-to-many communications (UDP)
  - Multicast allows for multiple consumers. However, a single consumer is supported
  - With multiple consumers, multicast is more timely efficient than unicast
  - Uses IP address class D (multicast addresses, e.g. 239.192.1.2)

| New Module                                                                                           |                                         |                                                                                                    |                                                                                                    |  |  |  |
|----------------------------------------------------------------------------------------------------|-----------------------------------------|----------------------------------------------------------------------------------------------------|----------------------------------------------------------------------------------------------------|--|--|--|
| General <sup>*</sup> Connection <sup>*</sup> Module Info <sup>*</sup> Internet Protocol <sup>*</sup> | Port Configuration*                     |                                                                                                    |                                                                                                    |  |  |  |
| Name                                                                                                 | Requested Packet Interval<br>(RPI) (ms) | Input Type                                                                                                    | Input Trigger                                                                                         |  |  |  |
| Exclusive Owner                                                                                      | 20.0 🜻 1.0 - 3200.0                     | Unicast 🔹                                                                                                    | Cyclic 🗨                                                                                              |  |  |  |
| Increase or decrease RPI interval<br>per project requirements.                                       | un Mode                                 | Multicast<br>Unicast<br>Multicast is us<br>communicatior<br>contro<br>Unicast is reco<br>duction of traffic<br>nfigured with a | sed for device<br>with multiple<br>illers.<br>commended for<br>c when device is<br>single controller. |  |  |  |
| Status: Creating                                                                                     | (                                       | ок                                                                                                    | Cancel Help                                                                                           |  |  |  |

Following dialog to complete device configuration.

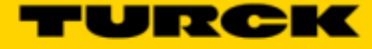

### Input, Output and Configuration Data Tags

The new device, after being configured, is added to the Controller Oranizer and associated input, output and configuration tags are created at the Controller Tags level.

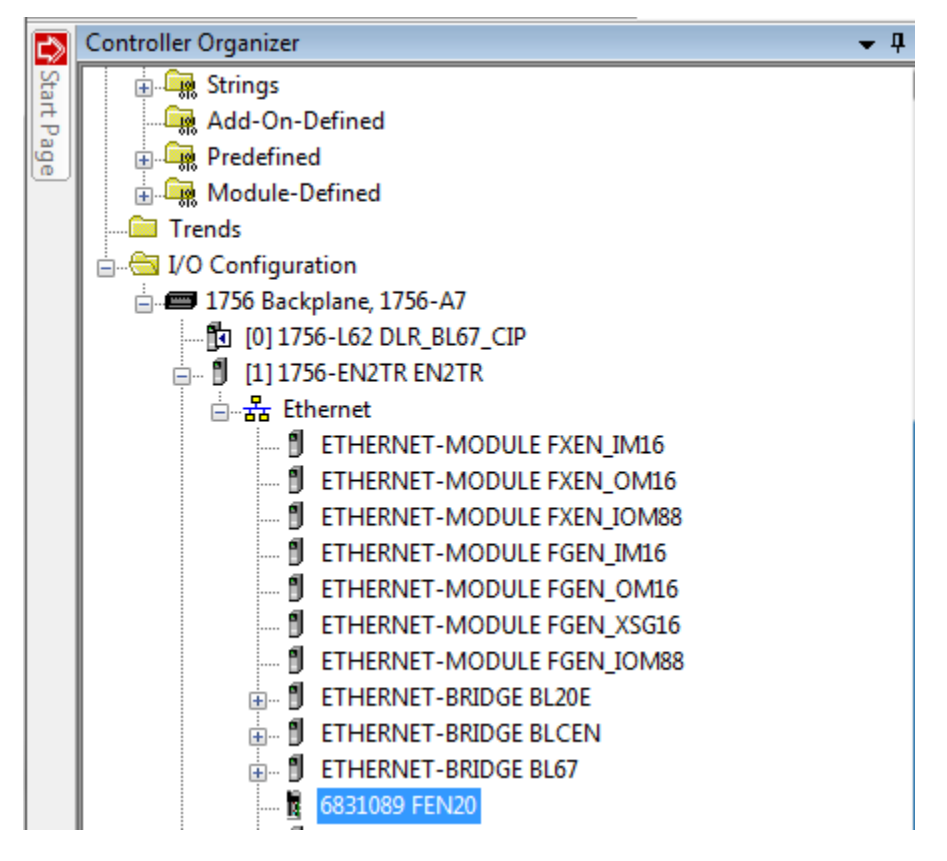

Input data tag content:

Note: Device "ConnectionFaulted" flag is attached to the input data by the controller.

| Scope: DLR_BL67_CIP - Show: All Tags - T. En |                           |                   |  |             |                                       |  |  |  |
|----------------------------------------------|---------------------------|-------------------|--|-------------|---------------------------------------|--|--|--|
|                                              | Name                      | e                 |  | Data Type   | Description                           |  |  |  |
|                                              | FEN20:I                   |                   |  | _0030:68310 | Input (Produced) data                 |  |  |  |
|                                              | FEN20:1.ConnectionFaulted |                   |  | BOOL        | Controller provided connection status |  |  |  |
|                                              | FEN20:1.Data              |                   |  | INT[5]      | Input (Produced) data                 |  |  |  |
|                                              |                           | + FEN20:1.Data[0] |  | INT         | FEN20 status word                     |  |  |  |
|                                              |                           | + FEN20:1.Data[1] |  | INT         | Input data                            |  |  |  |
|                                              | + - FEN20:1.Data[2]       |                   |  | INT         | Scheduled diagnostics                 |  |  |  |
|                                              |                           |                   |  | INT         | Scheduled diagnostics                 |  |  |  |
|                                              |                           | + FEN20:1.Data[4] |  | INT         | Scheduled diagnostics                 |  |  |  |

Output data tag content:

| s | Scope:  DLR_BL67_CIP 		 Show: All Tags 		 √. |             |                        |  |  |  |  |  |
|---|----------------------------------------------|-------------|------------------------|--|--|--|--|--|
|   | Name                                         | Data Type   | Description            |  |  |  |  |  |
|   |                                              | _0030:68310 | Input (Produced) data  |  |  |  |  |  |
|   | - FEN20:0                                    | _0030:68310 | Output (Consumed) data |  |  |  |  |  |
|   | E-FEN20:0.Data                               | INT[2]      | Output (Consumed) data |  |  |  |  |  |
|   |                                              | INT         | FEN20 control word     |  |  |  |  |  |
|   | FEN20:0.Data[1]                              | INT         | Output data            |  |  |  |  |  |

Configuration data tag content:

| Scope: DLR_BL67_CIP - Show: All Tags - |                         |             |                         |  |  |  |  |
|----------------------------------------|-------------------------|-------------|-------------------------|--|--|--|--|
| Name Data Type Description             |                         |             |                         |  |  |  |  |
|                                        | E-FEN20:C               | _0030:68310 | Configuration assembly  |  |  |  |  |
|                                        | FEN20:C.Quick_Connect_0 | BOOL        | 1 = Enable QuickConnect |  |  |  |  |
|                                        |                         | _0030:68310 | Input (Produced) data   |  |  |  |  |
|                                        |                         | _0030:68310 | Output (Consumed) data  |  |  |  |  |

Note: The "Quick\_Connect" parameter may be used only in conjuction with QC infrastructure and program control. When enabled, it causes ethernet ports to be set as described in the FEN20 and QC section of the document.

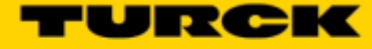

### FEN20 Profile Info

The device property is a subject to change. It also provides path to check installed EDS file: right-click on the device and select "*Properties*":

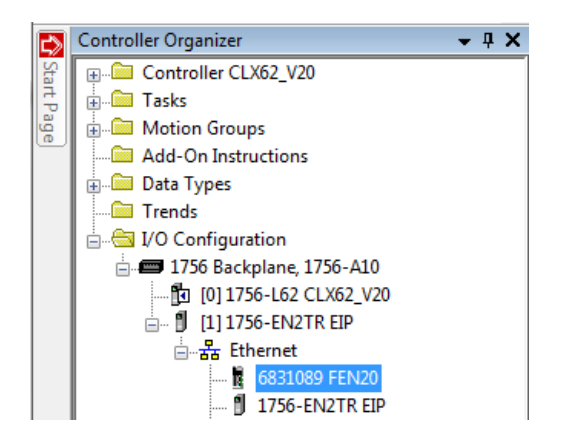

Click on marked icon and follow instructions:

| Module Properties: EIP (6831089 2.5)                                                                                                    |          |
|----------------------------------------------------------------------------------------------------|----------|
| Gen val Connection Module Info Internet Protocol Port Configuration                                                                                                    | <u>^</u> |
| Type: 6831089 FEN20-16DXP About RSLogix 5000 Module Profile Info                                                                                                    | ×        |
| Select     About Module Profile       Name:     FEN20       RSLogix 5000 Module Profile Core       Software Version Installed:     8.01.2627                               | .0 44    |
| Description: Enter device description or co<br>FEN20-16DXP<br>FW V3.0.6.0<br>EIP V2.5.0.0.<br>MAC 00:07:46:80:00:01<br>EDS File:<br>Revision: 2<br>Creation Date: 4/15/201 |          |
| Module Definition Creation Time: 5:03:31 P                                                                                                    | м        |
| Revision:         2.5         Modification Date:         8/20/201           Electronic Keying:         Compatible Module         Modification Time:         1:44:05 P      | 13<br>M  |
| Connections: Exclusive Owner OK                                                                                                    |          |
| View device profile and installed<br>EDS file                                                                                                    |          |

### FEN20 Configured as Ethernet Generic Device

Earlier versions of RSlogix5000 Programming Software and Logix controllers, revision 19 or less do not support EDS files. Third party devices are configured using Ethernet Generic profile. It generally creates input, output and configuration tags as array of data. Configuration data is manually entered. A device is implicitly configured using one of the following connections: Exclusive Owner (default), Input Only or Listen Only connection.

The FEN20-16DXP device configuration procedure includes following steps:

- Create RSLogix5000 project
- Add new device
- Configure connection data
- · Review input, output and configuration data tags

### Create a New RSLogix5000 Project

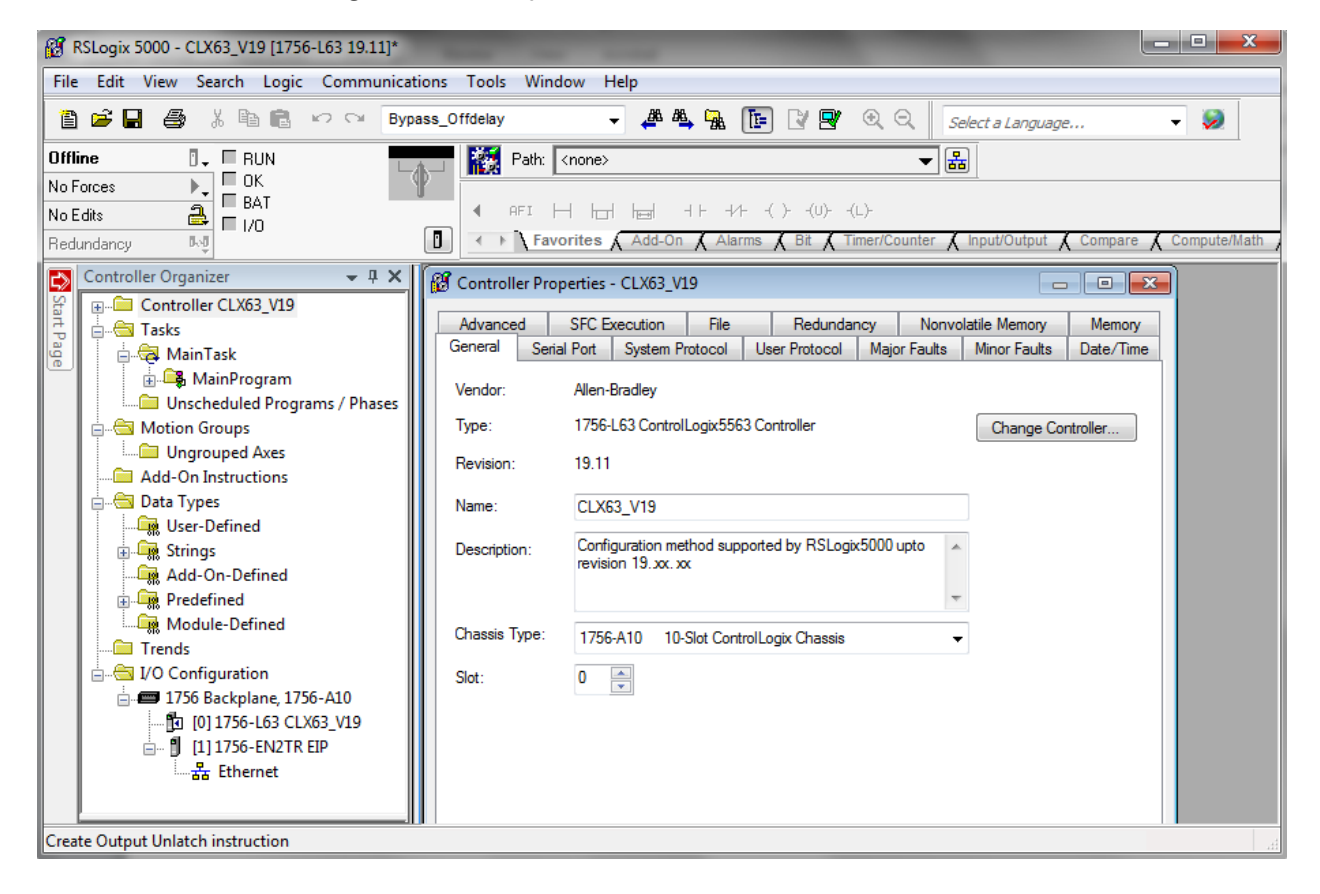

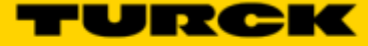

### Add New Device

Right click to add new module:

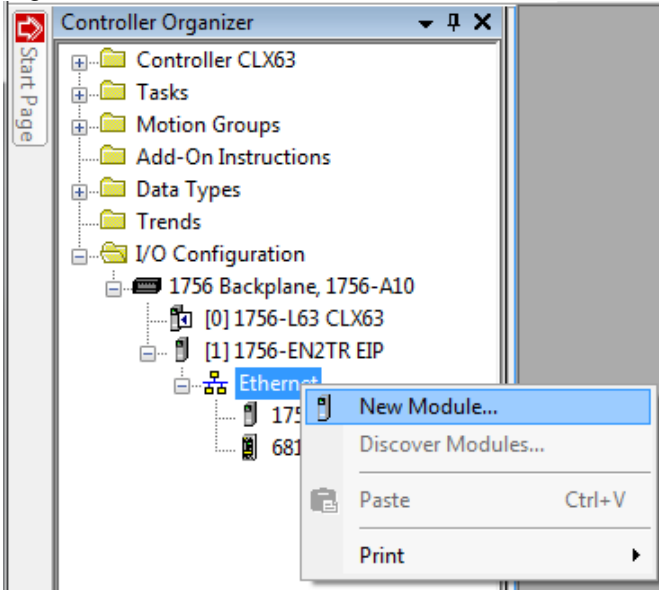

Select "ETHERNET-MODULE" and click "OK":

|    | Sele | ect Module           |                                |                    | x |
|----|------|----------------------|--------------------------------|--------------------|---|
| Γ  |      |                      |                                |                    |   |
| L  | Modu | ule                  | Description                    | Vendor             |   |
| L  |      | ETHERNET-BRIDGE      | Generic EtherNet/IP CIP Bridge | Allen-Bradley      |   |
| L  |      | ETHERNET-MODULE      | Generic Ethernet Module        | Allen-Bradley      |   |
| L. |      | EtherNet/IP          | SoftLogix5800 EtherNet/IP      | Allen-Bradley      |   |
|    |      | In-Sight 1700 Series | Vision System                  | Coonex Corporation |   |

New device configuration page looks as follows:

| Type:<br>Vendor:      | ETHERNET-MODULE Generic Ether<br>Allen-Bradley | net Module       |                       |       |          |
|-----------------------|------------------------------------------------|------------------|-----------------------|-------|----------|
| Parent:               | EIP                                            | - Connection Par | ameters               |       |          |
| Name:<br>Description: |                                                |                  | Assembly<br>Instance: | Size: |          |
|                       | Î.                                             | Input:           |                       | 125 🔮 | (32-bit) |
|                       | <b>v</b>                                       | Output:          |                       | 124   | (32-bit) |
| Comm Forma            | t: Data - DINT                                 | Configuration:   |                       | 0     | (8-bit)  |
| IP Addr               | ess:                                           | Status Input:    |                       |       |          |
| 🔘 Host Na             | ame:                                           | Status Output:   |                       |       |          |

Enter following data and click OK:

- Name
- CommFormat field : Data INT
- IP address
- Assembly instances and size per Table 2.1:

| New Module                  |                                                      |                |                       |       | ×          |
|-----------------------------|------------------------------------------------------|----------------|-----------------------|-------|------------|
| Type:<br>Vendor:<br>Parent: | ETHERNET-MODULE Generic Ethe<br>Allen-Bradley<br>EIP | met Module     |                       |       |            |
| Name:                       | FEN20                                                | Connection Par | ameters               |       |            |
| Description:                | FEN20.16DXP                                          |                | Assembly<br>Instance: | Size: |            |
|                             |                                                      | Input:         | 103                   | 5     | 🚔 (16-bit) |
|                             |                                                      | Output:        | 104                   | 2     | 🚖 (16-bit) |
| Comm Format                 | : Data - INT 🛛 🔻                                     | Configuration: | 106                   | 0     | 🔺 (8-Ы)    |
| Address / H                 | ost Name                                             | configuration. |                       | _     | - (0.0k)   |
| IP Addre                    | ess: 192 . 168 . 1 . 44                              | Status Input:  |                       |       | _          |
| 🔘 Host Na                   | me:                                                  | Status Output: |                       |       |            |
| 🔲 Open Modu                 | le Properties                                        | OK             | Can                   | cel   | Help       |

The device is implicitly configured with the controller using "Exclusive Owner" connection. It is defult connection and only one that supports configuration assembly data.

Table 2.1 contains assembly instance and data size information for the FEN20 product family. The configuration assembly data is pushed to the device during the communication startup (a Forward Open request).

| Exclusive Owner connection | Input<br>assembly<br>instance | Input<br>size | Output<br>assembly<br>instance | Output<br>size | Configuration<br>assembly<br>instance | Configuration size |
|----------------------------|-------------------------------|---------------|--------------------------------|----------------|---------------------------------------|--------------------|
| FEN20-16DXP                | 103                           | 5             | 104                            | 2              | 106                                   | 0                  |
| FEN20-4DIP-4DXP            | 103                           | 4             | 104                            | 2              | 106                                   | 0                  |

Table 2.1 Exclusive owner configuration data.

Configure connection data according to the project requirements:

| Module Properties: EIP (ETHERNET-MODULE 1.1)                    | × |
|-----------------------------------------------------------------|---|
| General Connection Module Info                                  |   |
| Requested Packet Interval (RPI): 10.0 + ms (1.0 - 3200.0 ms)    |   |
| Major Fault On Controller If Connection Fails While in Bun Mode |   |
| Use Unicast Connection over EtherNet/IP                         |   |

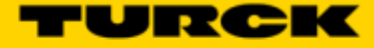

# Configuration Assembly Data

The device Configuration data is an array of data saves in a PLC. It pushes configuration to the device during the Forward Open request. That occurs every time when device is connected, or power reset or replaced with the same model.

Following table shows the structure of the FEN20-16DXP configuration data:

| FEN20-16DXP |         |      |      |      |      |      |      |      |
|-------------|---------|------|------|------|------|------|------|------|
|             | Bit7    | Blt6 | Bit5 | Bit4 | Bit3 | Bit2 | Bit1 | Bit0 |
| Byte0       |         |      |      |      |      |      |      |      |
| Byte1       |         |      |      |      |      |      |      |      |
| Byte2       |         |      |      |      |      |      |      |      |
| Byte3       | yte3    |      |      |      |      |      |      |      |
| Byte4       | Reserve | ed   |      |      |      |      |      |      |
| Byte5       |         |      |      |      |      |      |      |      |
| Byte6       |         |      |      |      |      |      |      |      |
| Byte7       | Byte7   |      |      |      |      |      |      |      |
| Byte8       |         |      |      |      |      |      |      |      |
| Byte9       | Reserve | ed   |      |      |      |      |      | QC   |
| Byte10-15   | Reserve | d    |      |      |      |      |      |      |

#### Table 2.4 – FEN20-16DXP configuration data

Abbreviations:

QC - Quick Connect

### Input Only Connection Configuration

Input Only connection is used to configure a device when:

- It is configured with multiple PLCs (max three) where only one is Ecxlusive Owner
- Other PLCs get input data only. They maintaine connection if exclusive owner is closed
- PLCs have to be set to the same RPI and must use MULTICAST messaging. PLCs may reside on different subnets, VLANs, when infrastructure is available.

Enter following data and click OK:

- Name
- CommFormat field : Input Data INT
- IP address
- Assembly instances and size per Table 2.2:

| New Module                  |                                                 |         |                 |                       |       |            | x |
|-----------------------------|-------------------------------------------------|---------|-----------------|-----------------------|-------|------------|---|
| Type:<br>Vendor:<br>Parent: | ETHERNET-MODULE Generic<br>Allen-Bradley<br>EIP | Etherne | et Module       |                       |       |            |   |
| Name:                       | FEN20                                           |         | Connection Para |                       |       |            |   |
| Description:                | FEN20-16DXP                                     |         |                 | Assembly<br>Instance: | Size: |            |   |
|                             | Input Only connection                           |         | Input:          | 103                   | 5     | 🚔 (16-bit) |   |
|                             | EIF \$2.3.0.0                                   | Ŧ       | Output:         | 254                   |       |            |   |
| Comm Format                 | : Input Data - INT                              | -       | Configuration:  | 106                   | 0     | (8-bit)    |   |
| Address / H                 | ost Name                                        |         |                 |                       |       | -          |   |
| IP Addre                    | ss: 192.168.1.4                                 | 14      | Status Input:   |                       |       | _          |   |
| 🔘 Host Na                   | me:                                             |         | Status Output:  |                       |       |            |   |
| 🔲 Open Modu                 | le Properties                                   |         | OK              | Can                   | cel   | Help       |   |

The device is implicitly configured with the controller using "Input Only" connection. Table 2.2 contains assembly instance and data size information for the FEN20-L1 product family.

| Input Only connection | Input<br>assembly<br>instance | Input<br>size | Output<br>assembly<br>instance | Output<br>size | Configuration<br>assembly<br>instance | Configuration size |
|-----------------------|-------------------------------|---------------|--------------------------------|----------------|---------------------------------------|--------------------|
| FEN20-16DXP           | 103                           | 5             | 254                            | n/a            | 106                                   | 0                  |
| FEN20-4DIP-4DXP       | 103                           | 4             | 254                            | n/a            | 106                                   | 0                  |

Table 2.2 – Input Only configuration data

Note: If multiple connections to the device are used, then use casme RPI and Multicast

| Requested Packet Interval (RPI): 10.0 🚔 ms (1.0 - 3200.0 ms)    |  |  |  |  |  |
|-----------------------------------------------------------------|--|--|--|--|--|
| 🔲 Inhibit Module                                                |  |  |  |  |  |
| Major Fault On Controller If Connection Fails While in Run Mode |  |  |  |  |  |
| Use Unicast Connection over EtherNet/IP                         |  |  |  |  |  |

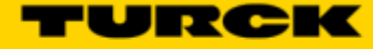

### Listen Only Connection Configuration

Listen Only connection is used to configure a device when:

- It is configured with multiple PLCs (max three) where only one is Ecxlusive Owner
- Other PLCs get input data only. They drop connection if exclusive owner is closed
- PLCs have to be set to the same RPI and must use MULTICAST messaging. PLCs may reside on different subnets, VLANs, when infrastructure is available.

Enter following data and click OK:

- Name
- CommFormat field : Input Data INT
- IP address
- Assembly instances and size per Table 2.3:

| New Module                  |                                                |           |                 |                     |       | ×          |
|-----------------------------|------------------------------------------------|-----------|-----------------|---------------------|-------|------------|
| Type:<br>Vendor:<br>Parent: | ETHERNET-MODULE Generi<br>Allen-Bradley<br>EIP | c Etherne | t Module        |                     |       |            |
| Name:                       | FEN20                                          |           | Connection Para | ameters<br>Assemblu |       |            |
| Description:                | FEN20-16DXP                                    |           |                 | Instance:           | Size: |            |
|                             | Input Only connection                          |           | Input:          | 103                 | 5     | 🚔 (16-bit) |
|                             | En v2.3.0.0                                    | Ŧ         | Output:         | 255                 |       | _          |
| Comm Format                 | : Input Data - INT                             | •         | Configuration:  | 106                 | d     | (8-bit)    |
| Address / H                 | lost Name                                      |           | coningaration.  |                     |       | - (0 bk)   |
| IP Addre                    | ess: 192 . 168 . 1 .                           | 44        | Status Input:   |                     |       | _          |
| 🔘 Host Na                   | me:                                            |           | Status Output:  |                     |       |            |
| 🔲 Open Mod                  | ule Properties                                 |           | OK              | Can                 | cel   | Help       |

The device is implicitly configured with the controller using "Input Only" connection. Table 2.3 contains assembly instance and data size information for the FEN20-L1 product family

| Listen Only connection | Input<br>assembly<br>instance | Input<br>size | Output<br>assembly<br>instance | Output<br>size | Configuration<br>assembly<br>instance | Configuration size |
|------------------------|-------------------------------|---------------|--------------------------------|----------------|---------------------------------------|--------------------|
| FEN20-16DXP            | 103                           | 5             | 255                            | n/a            | 106                                   | 0                  |
| FEN20-4DIP-4DXP        | 103                           | 4             | 255                            | n/a            | 106                                   | 0                  |

Table 2.3 – Listen Only configuration data

Note: If multiple connections to the device are used, then use casme RPI and Multicast

| Requested Packet Interval (RPI): 10.0 🚔 ms (1.0 - 3200.0 ms)    |
|-----------------------------------------------------------------|
| 🔲 Inhibit Module                                                |
| Major Fault On Controller If Connection Fails While in Run Mode |
| Use Unicast Connection over EtherNet/IP                         |

### FEN20 and DLR Network

A Device Level Ring (DLR) network is the EtherNet/IP network capable of fast recovery and uninterrupted service in case of a single break point in network topology. It consists of a ring supervisor and ring nodes connected in closed loop, ring topology. The ring supervisor maintains DLR protocol, performs fast fault detection and reconfiguration of the network architecture into a linear in less than 3msec for 50 node network.

Nodes do not require any DLR related configuration and no external switches are necessary. Following image illustrates a simple ring network:

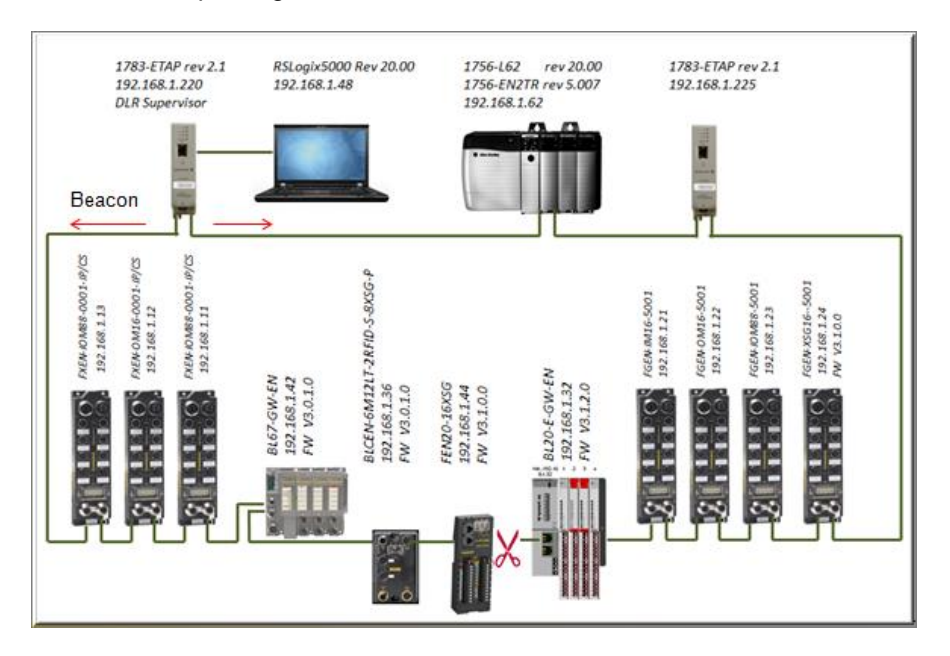

### FEN20 DLR features

FEN20 series is designed to meet DLR network requirements including:

- Compliance with the DLR and QoS Object Specification, Volume 2: EtherNet/IP Adaptation of CIP, Chapter 5: Object library, Edition 1.15
- Integrated embedded switching technology that supports two external and an internal Ethernet ports with following features:
  - Auto-negotiation, with 10/100Mbps, full/half duplex
  - Forced setting of speed/duplex
  - Turn off flow control on ring ports;
  - Auto MDIX (medium dependent interface crossover), in both auto-negotiate and forced speed/duplex modes.
- Fault detection in the ring topology on either Ethernet port to the left or right of the breaking point and error reporting to the supervisor

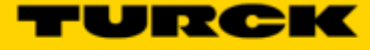

### FEN20 and QC startup

The Quick Connect (QC) provides high device availability during startup of EtherNet/IP network. Typical application where it is implemented is a frequent robot tool exchange along assembly lines in the automotive industry, Figure 1.

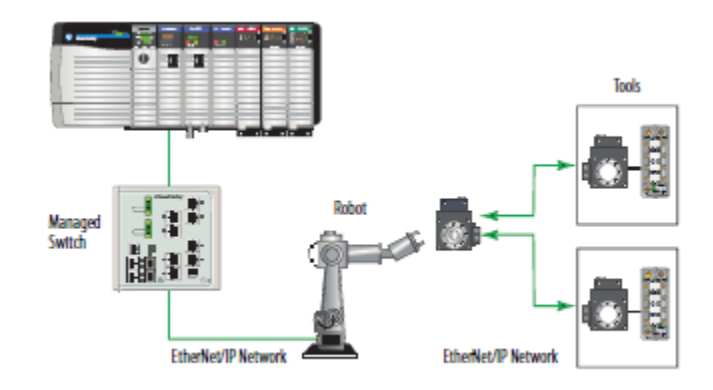

Figure 1: Tool exchange

When new tool is engaged and locked into the robot arm, it generates a high lock signal to the Logix controller which starts the QC allocation sequence. The QC sequence has to be complete in less than 350msec. The QC is supported by Logix controller's revision 20.00.00 and above.

### The Quick Connect Sequence

Following sequence of events describe Quick Connect application:

- The Logix controller inhibits current QC modules and turns power OFF
- The robot arm physically disengages a tool
- The robot arm physically attaches a new tool that has one or more QC modules mounted on the tool
- The robot acknowledges successful attachment of a tool with appropriate lock signal
- The Logix controller turns power ON to the QC modules when lock signal is received
- The Logix controller waits for QC modules to complete initialization before it un-inhibits device
- The robot is ready for operation when connections with device are established

### Ethernet port setup

FEN20 Ethernet ports are marked as:

- "P1", Ethernet port 1
- "P2", Ethernet port 2

Note that it is essential to connect incoming Ethernet cable to P1. When QC is enabled, Ethernet ports are set as follows:

| Ports | Auto-negotiate | Port | Forced speed / | Speed | Duplex |
|-------|----------------|------|----------------|-------|--------|
|       |                | Mode | duplex         |       |        |
| P1    | Disabled       | MDI  | Enabled        | 100   | Full   |
| P2    | Disabled       | MDIX | Enabled        | 100   | Full   |

### Enable QC

• If FEN20 is configured using EDS file, set QC parameter to 1:

| s | Scope: 🛐 CLX62_V20 🗸 Show: All Tags |         |         |           |       |                |  |  |  |  |
|---|-------------------------------------|---------|---------|-----------|-------|----------------|--|--|--|--|
|   | Name                                | Value 🗲 | SES A   | Data Type | Alias | Description    |  |  |  |  |
|   | -FEN20:C                            | {}      |         | _0030:683 |       |                |  |  |  |  |
|   | FEN20:C.Quick_Connect_0             | 0       | Decimal | BOOL      |       | 1 = QC Enabled |  |  |  |  |
|   |                                     | {}      |         | _0030:683 |       |                |  |  |  |  |
|   |                                     | {}      |         | _0030:683 |       |                |  |  |  |  |
|   |                                     |         |         |           |       |                |  |  |  |  |

#### • If FEN20 is configured as Ethernet Generic module, set "... C:Data[9]:= 1"

| S | cope: 🛐 CLX63_V19 🔹 👻 | Show: A | All Tags |           |           | -                  |
|---|-----------------------|---------|----------|-----------|-----------|--------------------|
|   | Name                  | Value 🗲 | SIEB A   | Data Type | Alias For | Description        |
|   | E-FEN20:C             | {}      |          | AB:ETHER  |           | Configuration data |
|   | FEN20:C.Data          | {}      | Decimal  | SINT[400] |           | Configuration data |
|   | + FEN20:C.Data[0]     | 0       | Decimal  | SINT      |           | Configuration data |
|   | + FEN20:C.Data[1]     | 0       | Decimal  | SINT      |           | Configuration data |
|   | + FEN20:C.Data[2]     | 0       | Decimal  | SINT      |           | Configuration data |
|   | + FEN20:C.Data[3]     | 0       | Decimal  | SINT      |           | Configuration data |
|   | + FEN20:C.Data[4]     | 0       | Decimal  | SINT      |           | Configuration data |
|   | + FEN20:C.Data[5]     | 0       | Decimal  | SINT      |           | Configuration data |
|   | + FEN20:C.Data[6]     | 0       | Decimal  | SINT      |           | Configuration data |
|   | + FEN20:C.Data[7]     | 0       | Decimal  | SINT      |           | Configuration data |
|   | + FEN20:C.Data[8]     | 0       | Decimal  | SINT      |           | Configuration data |
|   | + FEN20:C.Data[9]     | 1       | Decimal  | SINT      |           | 1 = QC Enabled     |
|   |                       | 0       | Decimal  | SINT      |           | Configuration data |

• Download configuration to the PLC and connect the gateway

• QC mode will be executed during the next gateway power-up and subsequent power cycles

### **Disable QC**

- Clear QC attribute of the configuration assembly instance 106, byte 10
- Download configuration to the PLC and connect the gateway
- Standard mode is executed on the next and subsequent power cycles of the gateway

### Reset to factory default

- Set the rotary switches to 900 and cycle power to the module
- Set the rotary switches to 100 and cycle power to the module
- The module is reset to factory default settings and
  - IP address 192.168.1.100
  - Mask 255.255.255.0
  - Gateway 192.168.1.1

### QC startup time

The startup time is 200msec.

# **PROFINET** Configuration

### Setup

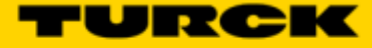

# GE Proficy Machine Edition Setup

It is assumed that there is working knowledge of GE Proficy Machine Edition. If not, please refer to the <u>GE Proficy Machine Edition Manual</u>.

Create a New project in Proficy using New Project Wizard or Open Project File -> New Project

| Eile | Edit Search Project Target Variab | es | Tools | Wind | ow ł       | <u>t</u> elp |     |     |            |   |   |           |
|------|-----------------------------------|----|-------|------|------------|--------------|-----|-----|------------|---|---|-----------|
| 200  | New Project                       |    |       | 20   | X          | N.           |     | 2   | <b>B</b> 1 | A | r | 60<br>123 |
| È    | Open Project                      | k  | -  -  | ₩ 0  | ) - (/)    | (1)          | ()) | (S) | (R)        | 0 | 9 |           |
|      | Restore Project                   |    |       |      | <b>a</b> × |              |     |     |            |   |   |           |
|      | Cours And Pardure President       |    |       |      |            |              |     |     |            |   |   |           |

For a new project, insert the Project Name, Project Template, and Project location. When done click "OK".

| Project Template: GE Intelligent Platforms PACS                                                                                                    | ystems RX3i 📃 Set as d                                                                                                    |
|----------------------------------------------------------------------------------------------------|----------------------------------------------------------------------------------------------------|
| Project Location:       GE Intelligent Platforms PACS         GE Intelligent Platforms PACS       GE Intelligent Platforms PACS         GE Intelligent Platforms Remo       GE Intelligent Platforms Remo         GE Intelligent Platforms Remo       GE Intelligent Platforms Remo         GE Intelligent Platforms Remo       GE Intelligent Platforms Remo         GE Intelligent Platforms Remo       GE Intelligent Platforms Remo         GE Intelligent Platforms Remo       GE Intelligent Platforms Remo         GE Intelligent Platforms Remo       GE Intelligent Platforms Remo         GE Intelligent Platforms Remo       GE Intelligent Platforms Remo         GE Intelligent Platforms Series       GE Intelligent Platforms Series         GE Intelligent Platforms Series       GE Intelligent Platforms Versa         GE Intelligent Platforms Versa       Guided Tour fxConveyor Projet                                                                                                    | vstems RX3i<br>ystems RX7i<br>te I/O - PACSystems RX3i Etherne<br>te I/O - Series 90-30 Ethernet<br>te I/O - Series 90-70 Genius<br>te I/O - VersaMax Ethernet<br>te I/O - VersaMax Genius<br>te I/O - VersaMax Profibus<br>90 Micro PLC<br>90-70 PLC<br>90-70 PLC<br>Max Nano/Micro PLC<br>Max Nano/Micro PLC<br>wet |
| Sample<br>Sample<br>Target1<br>Configuration<br>Configuration<br>Configurati | Target1:PACSystems RX3iData Watch Lists:EmptyHardwareDefault PACSystem:Configuration:RX3iLogicProgramContains emptyBlocks:_MAIN LD BlockReference ViewContains DefaultTables:RVTsSupplementalContains empty                                                                                                    |

| Eile Edit Search Project Target Variables Tools Window                                                                                                    | v <u>H</u> elp                                                                                                    |
|----------------------------------------------------------------------------------------------------|----------------------------------------------------------------------------------------------------|
| i 🕅 😂 🖬 🚭 🗸 🍵 🖡 🔍 i 🕺 📴 🖼 요 요                                                                                                    | × ⊠ !!⊡ ₦ ⊅ 🕾 👙 # * 🖋 🕍 !! ← ⇒ ⊗ 🖓 🖓 ₪ 💭                                                                                                    |
| ╡╡@₩▶╠■॥Ѻ!!k+ŀ₩↔                                                                                                    | ◇ ⊕ ⊕ ⊜ 県 睅 睅 睅 № @ ┆;ぬ ֎ ✿                                                                                                    |
| Navigator                                                                                                    | Catalog X                                                                                                    |
|                                                                                                    | Central Processing Unit                                                                                                    |
| Image: Hardware Configuration         Image: Rack 0 (IC695CH5012)         Image: Slot 0 (IC695PSA040)         Slot 1 (Used With Slot 0)         Image: Slot 2 (IC695CPU310)         Image: Slot 3 (Used With Slot 2)         Image: Slot 5 ()         Image: Slot 5 ()         Image: Slot 5 ()         Image: Slot 5 ()         Image: Slot 7 ()         Image: Slot 8 ()         Image: Slot 9 ()         Image: Slot 10 ()         Image: Slot 11 ()         Image: Slot 12 ()         Image: Slot 11 ()         Image: Slot 11 ()         Image: Slot 12 ()         Image: Slot 12 ()         Image: Slot 12 () | Catalog Number       Description         IC695CPE305       PACSystems RX3i Single Slot CPU 5 MB w/ Ethernet         IC695CPU310       PACSystems RX3i CPU 10 MB         IC695CPU310       PACSystems RX3i CPU 10 MB         IC695CPU315       PACSystems RX3i 1000MHz Celeron-M CPU 20 MB         IC695CPU320       PACSystems RX3i 1000MHz Celeron-M CPU 64 MB         IC695CRU3200P       PACSystems RX3i 1000MHz Celeron-M Redundancy CPU         IC695CRU3200P       PACSystems RX3i 1000MHz Celeron-M Redundancy CPU         IC695NIU001       PACSystems RX3i NIU |

To add the Profinet Controller, right click on the slot the Profinet card is in the chassis and in the pop up window click Add Module

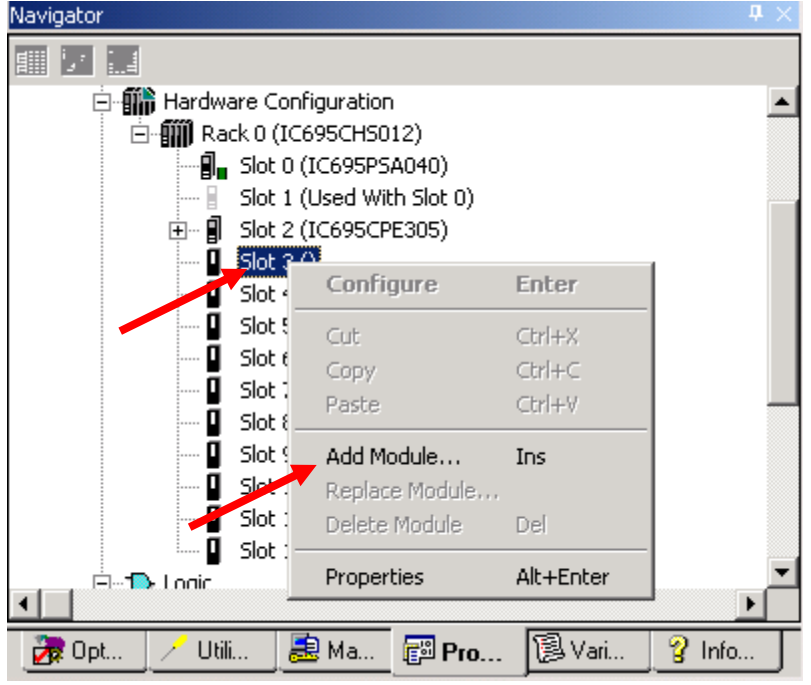

Once the project is in Proficy, Right click on the Processor and select the CPU. Click "OK" Elle Edit Search Project Target Variables Tools Window Help

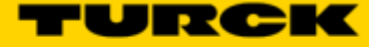

In the Catalog Window, click on the Bus Controller Tab and select communication master. In our example, the RX3i Profibus Master and RX3i Profinet Controller are used. Click "OK".

| Catalog               |                                                                 | ×      |
|-----------------------|-----------------------------------------------------------------|--------|
| Central Processing Un | it                                                              |        |
| Discrete Input Discre | ete Output   Discrete Mixed   Analog Input   Analog Output      |        |
| Analog Mixed Comm     | unications Bus Controller   Motion   3rd Party   Power Supplies |        |
| Catalog Number        | Description                                                     | Cancel |
| IC693BEM321           | 90-30 Fanuc I/O Link Module (Master)                            |        |
| IC693BEM331           | 90-30 Genius Bus Controller (GBC)                               |        |
| IC693BEM341           | 90-30 2.5 MHz FIP Bus Controller                                |        |
| IC693DNM200           | 90-30 DeviceNet Master                                          |        |
| IC694BEM321           | 90-30 Fanue I/O Link Module (Master)                            |        |
| IC694BEM331           | RX3i Genius Bus Controller (GBC)                                |        |
| IC694DNM200           | RX3i DeviceNet Master                                           |        |
| IC695PBM300           | RX3i Profibus Master                                            |        |
| IC695PNC001           | RX3i PROFINET Controller (2 SFP)                                |        |
|                       |                                                                 |        |
|                       |                                                                 |        |
|                       |                                                                 |        |
|                       |                                                                 |        |
|                       |                                                                 |        |
|                       |                                                                 |        |
|                       |                                                                 |        |
|                       |                                                                 |        |

### **IP** Addressing

In Turck products, the IP addressing can be set by either connecting to the Turck Gateway through Pactware, the IP address tool, or through Internet Explorer or modifying the first three octets of the IP Address. The last octet will be set by the rotary dials or dip switches.

Right click on the Profinet Controller in the Navigator Window. Select Launch Discovery Tool in the Pop up Window

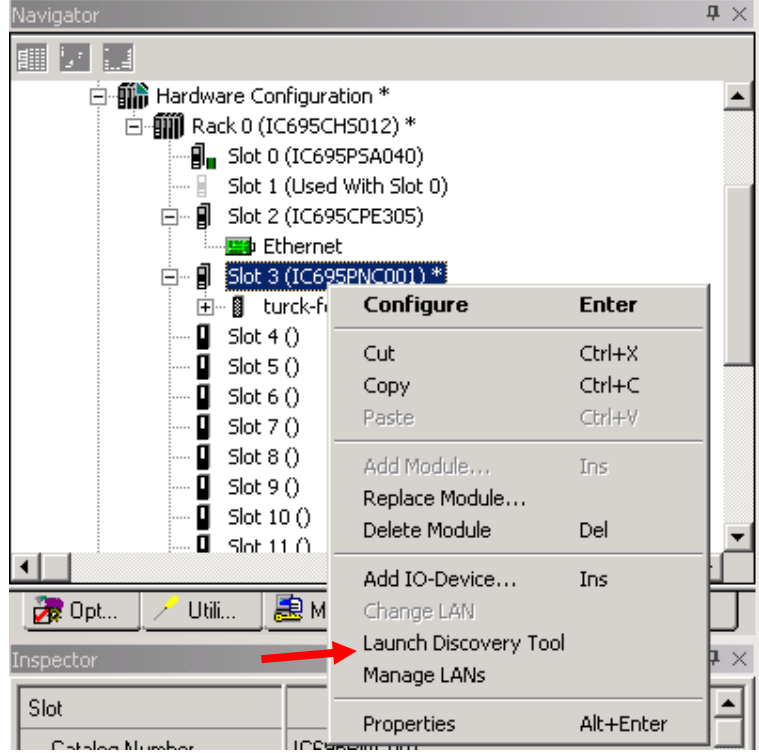

- Click on Refresh Device List to bring list of devices on the network.
- Select device to be modified and click edit device.

| - Connection       | n Settinas                           |           |                         |                            |                     |  |
|--------------------|--------------------------------------|-----------|-------------------------|----------------------------|---------------------|--|
| Connection         | r: Local Area Conne                  | ction 2   |                         |                            | Refresh Device List |  |
|                    |                                      |           |                         |                            |                     |  |
| LAN:               | LAN01                                |           |                         |                            | ▼                   |  |
| Status:            | No Errors                            |           |                         |                            |                     |  |
|                    |                                      |           |                         |                            |                     |  |
| States             | Device Name                          | Δ         | IP Address              | Vendor                     | Device Type         |  |
| 2 <b>-</b>         |                                      | •         | 192.168. 1. 2           | Hans Turck GmbH + Co. KG   | FEN20-16DXP         |  |
| 2                  | fgen                                 |           | 192.168. 1.111          | Hans Turck GmbH + Co. KG   | FGEN-IOM88-5001     |  |
| 2                  | pn-io                                |           | 192.168. 1.77           | Siemens                    | S7-300              |  |
| -<br>Filters (3/3) | Filters (3/3) — Selection Properties |           |                         |                            |                     |  |
| 🔽 🚫 Assigi         | ned                                  | MAC Add   | ress: 00-07-46-FF-40-CF | IP Address: 192,168,1,2    | Identify Device     |  |
| _                  |                                      | Device R  | ole: Device             | Subnet Mask: 255,255,255,0 |                     |  |
| 🗠 👩 Assigi         | ned with errors                      | Vendor IE | ): 013D                 | Gateway: 192.168.1.1       | Edit Device         |  |
| 💌 🥐 Not a          | ssigned                              | Device IE | ): 9001                 |                            |                     |  |

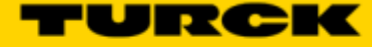

• In the properties window, the Device Name and IP address can be changed. You can also reset the device to factory defaults and identify the device on the network. When identify the device, the LEDs on the gateway will flash. When Done click on the exit button

| FEN20-16DXP Properties                                                                              | ×                                                         |
|----------------------------------------------------------------------------------------------------|-----------------------------------------------------------|
| Vendor Name: Hans Turck GmbH + Co. KG<br>MAC Address: 00-07-46-FF-40-CF<br>Device Type: FEN20-16DXP | Vendor ID: 013D<br>Device ID: 9001<br>Device Role: Device |
| fen20                                                                                               | Set Device Name                                           |
| IP Address: 192.168.1.2<br>Subnet Mask: 255.255.255.0<br>Gateway: 192.168.1.1                       | Set IP Information                                        |
| Reset device to factory settings                                                                    | Reset Device                                              |
|                                                                                                    |                                                           |
|                                                                                                    | Exit                                                      |

## Installing GSD / GSDML Files in the Hardware Configuration

In the Toolchest window click on the dropdown arrow and select a Profibus /Profinet Device.

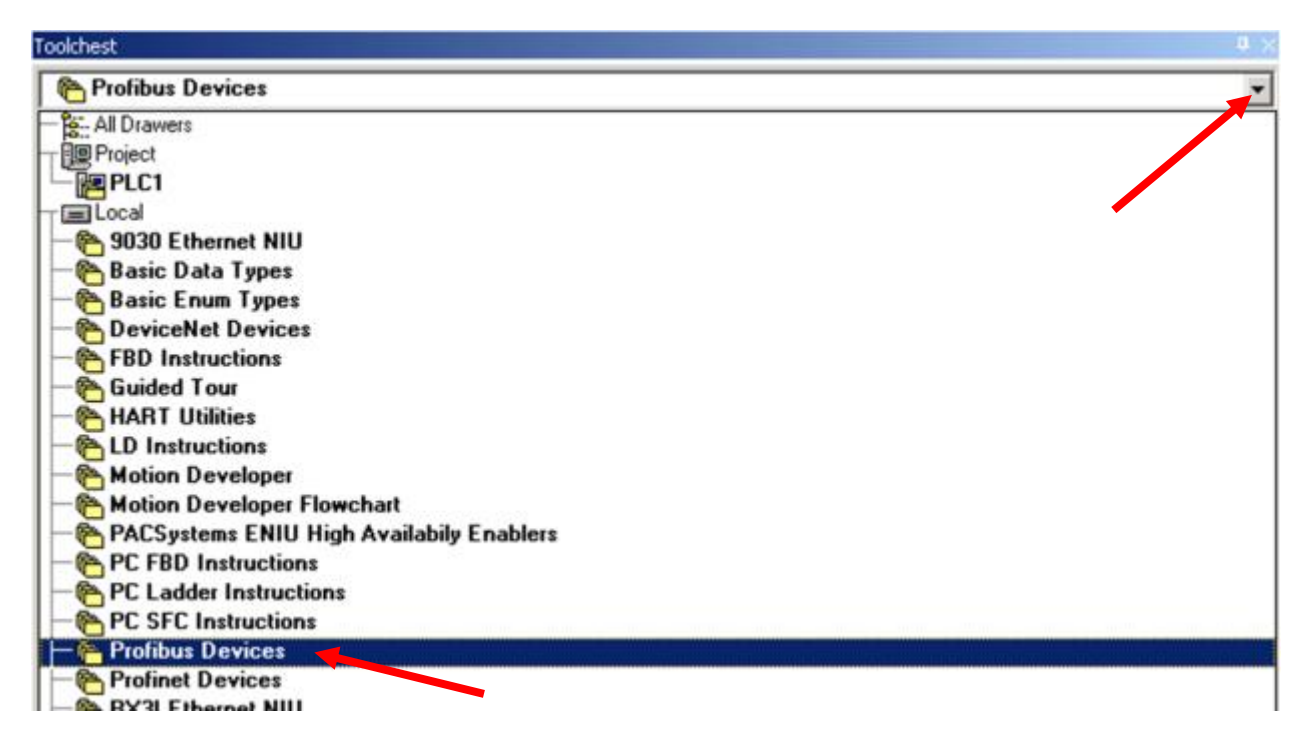

Right mouse click on the Toolchest window, click Assistants -> Add GSD File...

|                                                                            | Per contrar and and                                     |     |                                   |
|----------------------------------------------------------------------------|---------------------------------------------------------|-----|-----------------------------------|
| - CHINELLIGENT PLATFORMS                                                   | Collapse All                                            |     |                                   |
| HORNER ELECTRIC     TOTAL CONTROL PRODUCTS     TURCK INC_     WHEDCO, INC_ | New Drawer<br>Rename Drawer<br>Delete Drawer            | Del |                                   |
|                                                                            | Export Drawer<br>Import Drawer<br>Import Drawer as Copy | ,   |                                   |
|                                                                            | Scan for new objects                                    |     |                                   |
|                                                                            | New Folder                                              |     |                                   |
|                                                                            | Assistants                                              | ,   | Add GSD File<br>Write To GSD File |

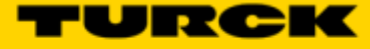

- Browse to the folder where the GSD file is located.
- Select file(s). Click "Open".

| Choose a GSDML         | file to import |                                            |                 |            | ? ×        |
|------------------------|----------------|--------------------------------------------|-----------------|------------|------------|
| Look in:               | C FEN20        |                                            | • ¢             | • 🗈 💣 🗉    | <b>I</b> • |
|                        | GSDML-V2.2-TUR | CK-FEN20-20130704-0<br>RCK-FEN20-20130704- | 10600<br>010600 |            |            |
| My Recent<br>Documents |                |                                            |                 |            |            |
|                        |                |                                            |                 |            |            |
| Desktop                |                |                                            |                 |            |            |
|                        |                |                                            |                 |            |            |
| My Documents           |                |                                            |                 |            |            |
| Mu Computer            |                |                                            |                 |            |            |
| My Computer            |                |                                            |                 |            |            |
| Mu Network             | File name:     |                                            |                 | •          | Open       |
| Places                 | Files of type: | GSDML Files (GSDML*.                       | xml;GSDML*.zip  | ) <b>-</b> | Cancel     |

- Note: All files with .GSD are the default GSD files in the English language. Other versions may include GSE (English), GSF (French), and GSG (German) languages.
- All Profinet files are .XML files.

Adding a Profinet Device onto the Network.

Click on the Profinet Devices drop down in the Toolchest

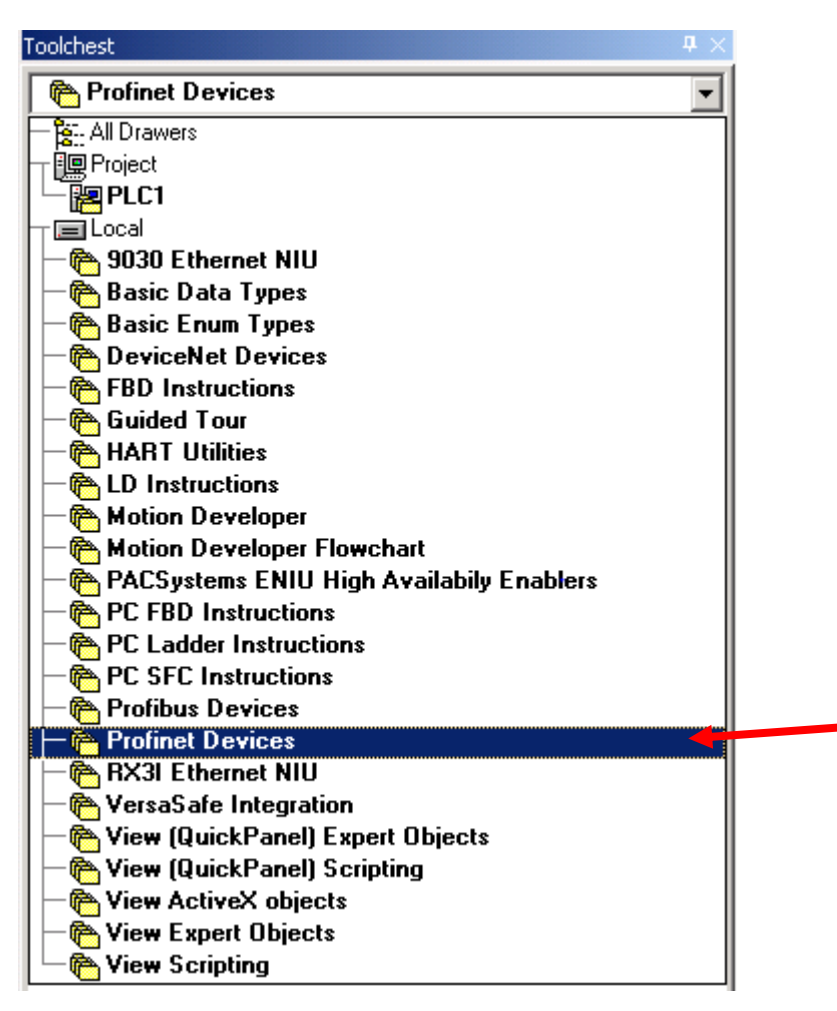

- Click on the folder to open the folder
- Click on the GSDML file and drag it to the Profinet card.

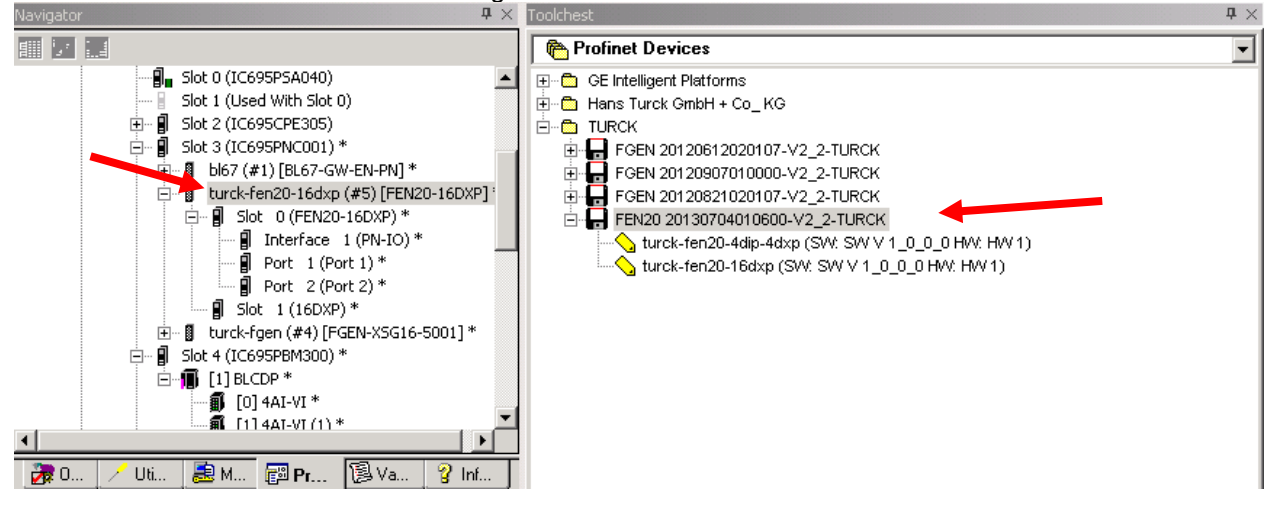

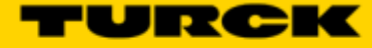

• Once it is under the Profinet, click on the gateway and the device name and IP Address will be in the Inspector. This must match the configuration downloaded to the gateway when using the network discovery tool.

| Navigator                                                               | <b>t</b> ×                                                                                                    |  |
|-------------------------------------------------------------------------|----------------------------------------------------------------------------------------------------|--|
|                                                                         |                                                                                                    |  |
| Slot 0<br>                                                              | <pre>(IC695PSA040) (Used With Slot 0) (IC695CPE305) (IC695PNC001)* 57 (#1) [BL67-GW-EN-PN]* rck-fen20-16dxp (#5) [FEN20-16DXP]* Slot 0 (FEN20-16DXP)*</pre> |  |
| <b>IⅢ</b>                                                               | 1114AI-VI(1)*                                                                                                    |  |
| 🛃 0 🦯 Uti 🛃 t                                                           | M 🖾 Pr 💈 Va 🢡 Inf                                                                                                    |  |
| Inspector                                                               | 4 ×                                                                                                    |  |
| IO-Device                                                               |                                                                                                    |  |
| Device Number                                                           | 5                                                                                                    |  |
| Update Rate (ms)                                                        | 128                                                                                                    |  |
| Reference Variable                                                      | <none></none>                                                                                                    |  |
| ⊡Network Identification                                                 |                                                                                                    |  |
| IO LAN                                                                  | LAN01                                                                                                    |  |
| Device Name                                                             | turck-fen20-16dxp                                                                                                    |  |
| Device Description                                                      |                                                                                                    |  |
|                                                                         | 192.168.1.2                                                                                                    |  |
| IP Address                                                              | 192.168.1.2                                                                                                    |  |
| IP Address<br>General                                                   | 192.168.1.2                                                                                                    |  |
| IP Address<br>General<br>GSDML                                          | 192.168.1.2<br>GSDML-V2.2-TURCK-FEN20-20130704                                                                                                    |  |
| IP Address<br>General<br>GSDML<br>Device Type                           | 192.168.1.2<br>GSDML-V2.2-TURCK-FEN20-20130704<br>FEN20-16DXP                                                                                               |  |
| IP Address<br>General<br>GSDML<br>Device Type<br>Device Access Point ID | 192.168.1.2<br>GSDML-V2.2-TURCK-FEN20-20130704<br>FEN20-16DXP<br>DAP 2                                                                                      |  |

 Double click on turck-fen20=16dxp to bring up the properties / station parameters of the gateway. Double click on slot 1 to bring parameters for the 16 DXP points

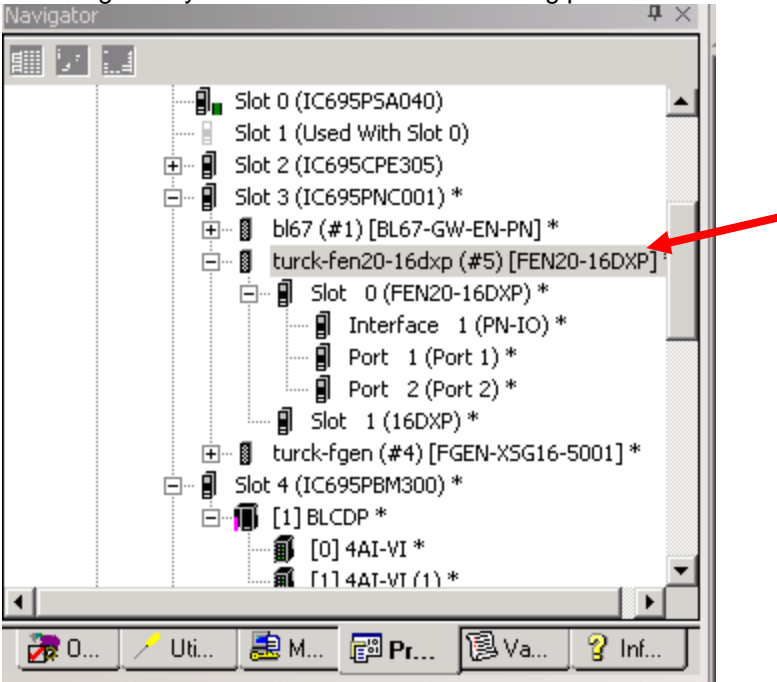

#### This will bring up the GW parameters for Profinet.

| 2 | PROFINET DCP - Direct Connection (0      | D.3.5.1) 16DXP (0.3.5.0) FEN20-16DXP                  | ₹ × |
|---|------------------------------------------|-------------------------------------------------------|-----|
| Γ | 10-Device Access Point 🛛 Media Redundanc | cy Station parameter Protocol selection GSDML Details |     |
| L | Output behaviour at communication loss:  | Set to zero                                           | •   |
| L | Disable all diagnosis:                   |                                                       |     |
|   | Disable output power diagnosis:          |                                                       |     |
| l | I/O Assistant Force Mode disabled:       |                                                       |     |
| l |                                          |                                                       |     |

• After changing the parameters click the X to close the window.

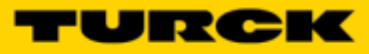

| 2 | PROFINET DCP - Direct Con  | nection (0.3.5.1) 16DXP (0.3.5.0) PEN20-16DXP |   | × |
|---|----------------------------|-----------------------------------------------|---|---|
| ſ | Settings Inputs/outputs GS | SDML Details                                  |   |   |
| l | Digital input 1::          | Normal                                        | • | - |
| l | Digital input 2::          | Normal                                        | • |   |
| l | Digital input 3::          | Normal                                        | • |   |
| l | Digital input 4::          | Normal                                        | - |   |
| l | Digital input 5::          | Normal                                        | • |   |
| l | Digital input 6::          | Normal                                        | • |   |
| l | Digital input 7::          | Normal                                        | • |   |
| l | Digital input 8::          | Normal                                        | • |   |
| l | Digital input 9::          | Normal                                        | • |   |
| l | Digital input 10::         | Normal .                                      | • |   |
| l | Digital input 11::         | Normal                                        | • |   |
| l | Digital input 12::         | Normal                                        | • |   |
| l | Digital input 13::         | Normal                                        | • |   |
| l | Digital input 14::         | Normal                                        | • |   |
| l | Digital input 15::         | Normal                                        | • |   |
| l | Digital input 16::         | Normal                                        | • |   |
|   | Output 1::                 | Activate                                      | • |   |
|   | Output 2::                 | Activate                                      | • |   |
|   | Output 3::                 | Activate                                      | - |   |

# Modbus TCP Configuration

The following pages contain step by step instructions to set up communication between a Turck FEN20-16DXP multriprotocol slave to a Turck VT250-57x-L7-IPM HMI display. This example will use Modbus TCP communication between the devices.

#### Hardware

The following hardware was used to create this startup guide.

- VT250-57x-L7-IPM – Turck programmable HMI. (note: any VT250 model can be used following the same steps)

- FEN20-16DXP Multiprotocol 16 DI/DO slave
- SE-44X-E924 9 Port Unmanaged Ethernet Switch
- Ethernet cables
- 24 VDC Power supply

#### Software

The following software will be required to setup this system:

- CoDeSys V3.5 SP1 Hotfix 1 (can be downloaded from

http://pdb.turck.de/media/\_en/Anlagen/SW\_CoDeSys\_v3510.zip)

- Turck IP address tool (can be downloaded from www.turck-usa.com/Support/Downloads ~ Software/)

### Setup

Hardware setup

- 1. Change the rotary switches on the FEN20-16DXP to 0,1,3 to have an IP address of 192.168.1.13
- 2. Connect VT250 and FEN20 to the Ethernet switch
- 3. Power up both devices

4. Setup the IP address on the VT250 using IP address tool:

|                  | Turck IP Address Tool, Vers. 1.3                                                 |                                                                |                                                                  |                                                          |                                   |                  |                                          |  |  |  |
|------------------|----------------------------------------------------------------------------------|----------------------------------------------------------------|------------------------------------------------------------------|----------------------------------------------------------|-----------------------------------|------------------|------------------------------------------|--|--|--|
|                  | Search     Industrial Automation                                                 |                                                                |                                                                  |                                                          |                                   |                  |                                          |  |  |  |
| No               | Ethernet address                                                                 | IP address                                                     | Netmask                                                          | Gateway                                                  | Mode                              | Device           | Version                                  |  |  |  |
| 1<br>2<br>3<br>4 | 00:07:46:24:06:0A<br>00:07:46:FF:40:CF<br>00:07:46:00:32:EA<br>00:07:46:00:0D:5F | 192.168.1.254<br>192.168.1.2<br>192.168.1.110<br>192.168.1.120 | 255.255.255.0<br>255.255.255.0<br>255.255.255.0<br>255.255.255.0 | 192.168.1.1<br>192.168.1.1<br>192.168.1.1<br>192.168.1.1 | PGM<br>ROTARY<br>ROTARY<br>ROTARY | VT250-57x-L7-IPM | 1.5.3.0<br>3.0.0.0<br>0.0.0.0<br>0.0.0.0 |  |  |  |
| Four             | nd 4 Devices.                                                                    |                                                                |                                                                  |                                                          |                                   |                  | :                                        |  |  |  |
|                  |                                                                                  |                                                                |                                                                  |                                                          |                                   |                  |                                          |  |  |  |

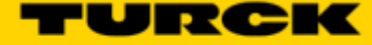

# Setting Up the VT250

• File, new project

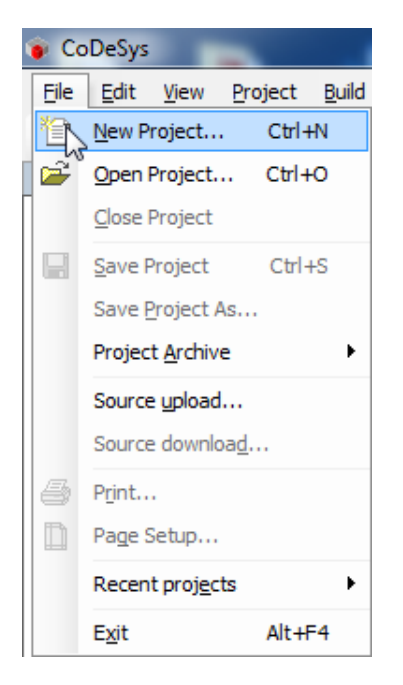

• Select standard project and name it

| 📋 New Proje  | ect                          |                     |                     |                       | <b></b> X |
|--------------|------------------------------|---------------------|---------------------|-----------------------|-----------|
| Categories   | :<br>raries<br>ojects        | Templates:          | Standard<br>project | Standard<br>project w |           |
| A project co | ontaining one device, one ap | plication, and an e | mpty impleme        | ntation for PLC       | PRG       |
| Name:        | VT250 modbus master sam      | ple                 |                     |                       |           |
| Location:    | C: \Users\rsolis\Documents\  | \Codesys            |                     |                       | ▼         |
|              |                              |                     | C                   | ОК                    | Cancel    |

• Select Turck VT250-57x and click OK

| Standard Pr | oject                                                              |                                                                                                    |
|-------------|--------------------------------------------------------------------|----------------------------------------------------------------------------------------------------|
|             | You are about objects within                                       | t to create a new standard project. This wizard will create the following this project:                                                                                                    |
|             | - One prograr<br>- A program P<br>- A cyclic task<br>- A reference | nmable device as specified below<br>LC_PRG in the language specified below<br>which calls PLC_PRG every 20 milliseconds<br>to the newest version of the Standard library currently installed. |
|             | Device:                                                            | Turck VT250-57x (Hans Turck GmbH & Co. KG)                                                                                                    |
|             | PLC_PRG in:                                                        | Ladder Logic Diagram (LD)                                                                                                    |
|             |                                                                    |                                                                                                    |
|             |                                                                    |                                                                                                    |
|             |                                                                    | OK Cancel                                                                                                    |

Configure the communication with VT250 in Codesys. Go to Devices, double click on Device (VT250-57x). Click on scan network to find the connected VT250

| IT257 module master sample     Device (Turds VT259-57x)     Signal Package     Device (Turds VT259-57x)     Signal | Start Page / Device     Communication Settings     Anderstown Line - 100/Continue Task dedoument | + X                                    | TonBox - 0 M |
|----------------------------------------------------------------------------------------------------|--------------------------------------------------------------------------------------------------|----------------------------------------|--------------|
|                                                                                                    | Select the network path to the controller:<br>Gateway-1                                          | • Statesh                              |              |
| P. IC, Peis Peis)  P. C, Peis Peis)  P. Configuration  S MeanTask                                                  | - 💑 Gitteway-1                                                                                   | Node Hames<br>Galewar:     Add gatewar |              |
|                                                                                                    | Don't save network path in project                                                               |                                        |              |
| 1                                                                                                    | fersique                                                                                         | * <b>0</b> 0m                          | = 0 X        |
|                                                                                                    | Description                                                                                      | Project Object                         | Pasition     |
|                                                                                                    |                                                                                                  |                                        |              |

•

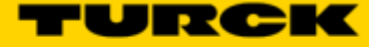

Click on the desired VT250 to highlight it and click on "Set active path". The selection becomes **bold**

| VT250 modbus master sample project* - CoDeSys                                                                   | the second second second second second second second second second second second second second second second se                                                                                                    |                                                                                                    |  |  |  |  |  |  |  |
|----------------------------------------------------------------------------------------------------|----------------------------------------------------------------------------------------------------|----------------------------------------------------------------------------------------------------|--|--|--|--|--|--|--|
| Be 6dt yew grotest Build Online Debug                                                                           | Toola Burgan Rep                                                                                                    |                                                                                                    |  |  |  |  |  |  |  |
|                                                                                                    | 1416110-01100(2424)。1113-02-05-03-03-03-03                                                                                                    |                                                                                                    |  |  |  |  |  |  |  |
| lexes + 8                                                                                                    | K / B StartPage / Bevice                                                                                                    | • X Tooloo - + X                                                                                                    |  |  |  |  |  |  |  |
| <ul> <li>ITZE readue mante sample</li> <li>Derice (Turck iTZEI-67k)</li> <li>R.C.Lopic</li> <li>Appl</li> </ul> | Communication Settings Applications Log RLC settings Task deployment Status Softmention<br>Select the network path to the controller:<br>Geteney-1922D-APP                                                                                                    | Set active calls                                                                                                    |  |  |  |  |  |  |  |
| ● PLC, PBS (PRC)<br>● PLC, PBS (PRC)<br>● Task Configuration                                                    | # (#):s Grbenvy-L         Bicde Bis           (#): VT250-279-L7-00M [3208]         VT250-279-L7-00M [3208]           (#): VT250-579-L7-00M [3208]         Bicde Bis           (#): VT250-579-L7-00M [3208]         Bicde Bis           (#): VT250-579-L7-00M [3208]         Bicde Bis           (#): VT250-579-L7-00M [3208]         Bicde Bis           (#): VT250-579-L7-00M [3208.A0FE] (active)         Bicde Bis           (#): VT250-579-L7-00M [3208.A0FE] (active)         Bicde Bis           (#): VT250-579-L7-00M [3208.A0FE] (active)         Bicde Bis           (#): VT250-579-L7-00M [3208.A0FE] (active)         Bicde Bis           (#): VT250-579-L7-00M [3208.A0FE] (active)         Bicde Bis           (#): VT250-579-L7-00M [3208.A0FE] (active)         Bicde Bis           (#): VT250-579-L7-00M [3208.A0FE] (active)         Bicde Bis           (#): VT250-579-L7-00M [3208.A0FE] (active)         Bicde Bis           (#): VT250-579-L7-00M [3208.A0FE] (active)         Bicde Bis           (#): VT250-579-L7-00M [3208.A0FE] (active)         Bicde Bis           (#): VT250-579-L7-00M [3208.A0FE] (active)         Bicde Bis           (#): VT250-579-L7-00M [3208.A0FE] (active)         Bicde Bis           (#): VT250-579-L7-00M [3208.A0FE] (active)         Bicde Bis           (#): VT250-579-L7-00M [3208.A0FE] (active)         Bicde Bis      < | Addi parlameny.<br>Addi parlameny.<br>Filter I<br>Farlament.<br>Scanto estavath.<br>Farlament.<br>Scanto estavath.<br>Scanto estavath |  |  |  |  |  |  |  |
|                                                                                                    | Dan't zone neboerk path in propert  Secure online mode                                                                                                    |                                                                                                    |  |  |  |  |  |  |  |
|                                                                                                    |                                                                                                    |                                                                                                    |  |  |  |  |  |  |  |
|                                                                                                    | * • • • • • • • • • • • • • • • • • • •                                                                                                    |                                                                                                    |  |  |  |  |  |  |  |
|                                                                                                    | Description                                                                                                    | Project Object Position                                                                                                    |  |  |  |  |  |  |  |
| We with the state of the                                                                                        |                                                                                                    |                                                                                                    |  |  |  |  |  |  |  |
| They a bear                                                                                                    | 1 10 1 1 1 1 1 1 1 1 1 1 1 1 1 1 1 1 1                                                                                                    | Annual sea balanta                                                                                                    |  |  |  |  |  |  |  |

• Right click on "Device (Turck VT250-57x)" and click on "Add device"

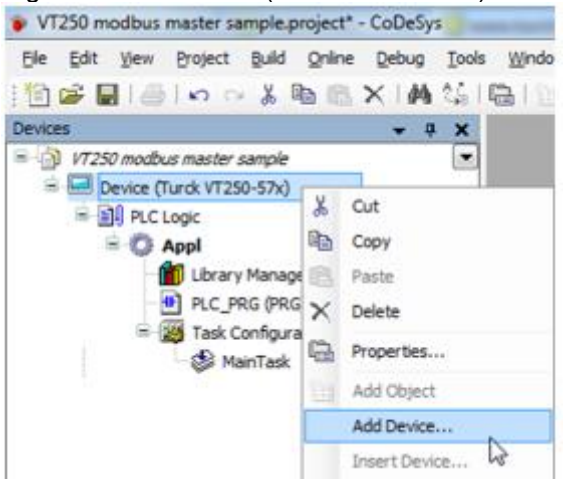

• Select "Ethernet adapter" and click "Add device"

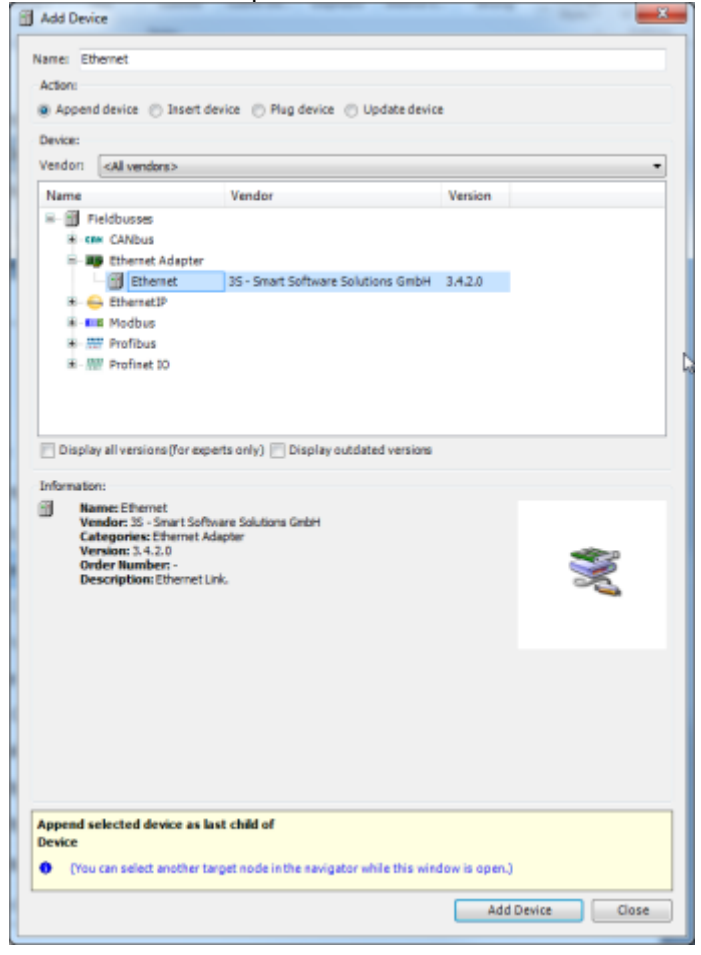

Right click on the recently added Ethernet adapter and click "Add device"

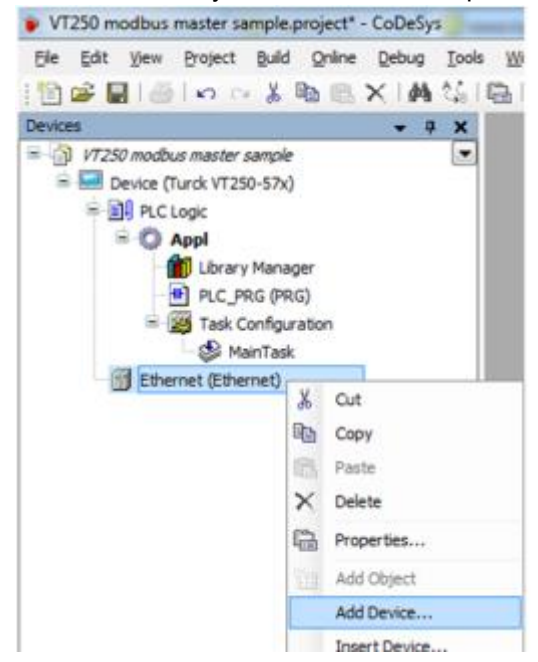

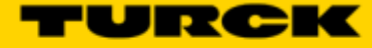

• Select "Modbus TCP master netX" from the list and click "add device"

| Add Device                                                                                                    |                                                    |         |
|----------------------------------------------------------------------------------------------------|----------------------------------------------------|---------|
| Name: Modbus_TCP_Master_netX                                                                                                    |                                                    |         |
| Action:                                                                                                    |                                                    | _       |
| Append device      Insert device      Plug d                                                                                                    | Sevice 💿 Update device                             |         |
| Device:                                                                                                    |                                                    |         |
| Vendor: <all vendors=""></all>                                                                                                    |                                                    | *       |
| Name                                                                                                    | Vendor                                             | Version |
| E- I Fieldbusses                                                                                                    |                                                    |         |
| + themetIP                                                                                                    |                                                    |         |
| - Modbus TCP Master                                                                                                    |                                                    |         |
| Modbus TCP Master                                                                                                    | 35 - Smart Software Solutions GmbH                 | 3.5.1.0 |
| Modbus TCP Master netX                                                                                                    | Hilscher Gesellschaft für Systemautomation mbH     | 3.5.1.0 |
|                                                                                                    |                                                    |         |
| Display all versions (for experts only)                                                                                                    | splay outdated versions                            |         |
| Rame: Modbus TCP Master netX<br>Vendor: Hischer Genelischaft für Systema<br>Categories: Moduus TCP Master<br>Versione 3.5.1.0<br>Order Ramber -<br>Description: A device that works as a Mo<br>sleves can get connected to it. | utomation mbH<br>dbus Master on Ethernet. Up too 8 |         |
| Append selected device as last child of<br>Ethernet  (You can select another target node in the                                                                                                    | navigator while this window is open.)              |         |
| L                                                                                                    | Add Device                                         | Close   |

• Right click on the recently added Modbus master, click on "Add device"

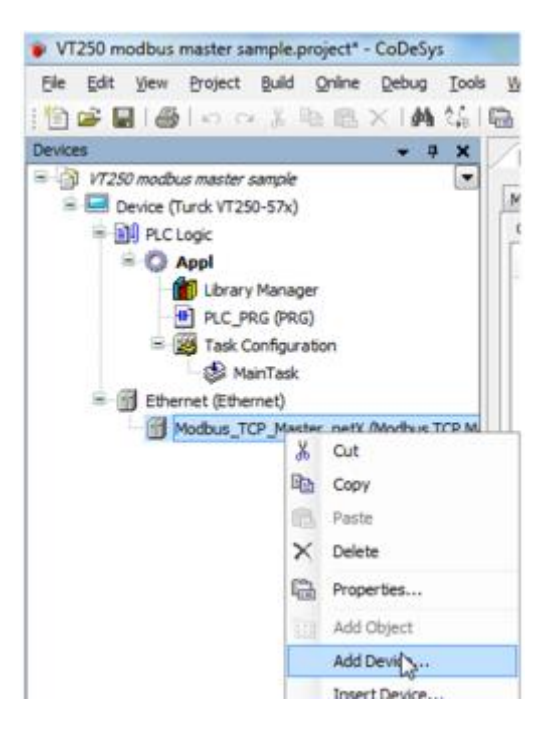

• Select Modbus TCP slave

| Add Device                                                                                                    | ×                |
|----------------------------------------------------------------------------------------------------|------------------|
| Name: Modbus_TCP_Slave                                                                                                    |                  |
| Action:                                                                                                    |                  |
| Append device      Insert device      Plug device      Update device                                                                                                    |                  |
| Desire:                                                                                                    |                  |
| Varian call unders                                                                                                    | -                |
| New York Street                                                                                                    |                  |
| Name Vendor                                                                                                    | Version          |
| H- III Fieldbusses                                                                                                    |                  |
| R Modbus TCP Slave                                                                                                    |                  |
| Modbus TCP Slave 35 - Smart Software Solutions GmbH                                                                                                    | 3.5.1.0          |
|                                                                                                    |                  |
|                                                                                                    |                  |
| Display all versions (for experts only)                                                                                                    |                  |
|                                                                                                    |                  |
| Hame: Modbus TCP Slave     Vendor: 35 - Smart Software Solutions GmbH     Categories: Modbus TCP Slave     Version: 3.5.1.0     Order Rumber: -     Description: A generic Modbus device that is configured as Slave for a Modbu     TCP Master. | × 🕺              |
| Append selected device as last child of<br>Modbus_TCP_Master_netX                                                                                                    |                  |
| (You can select another target node in the navigator while this window is op-                                                                                                    | pen.)            |
|                                                                                                    | Add Device Close |

• This will be the FEN20. Name can be changed by right clicking on it, and click properties

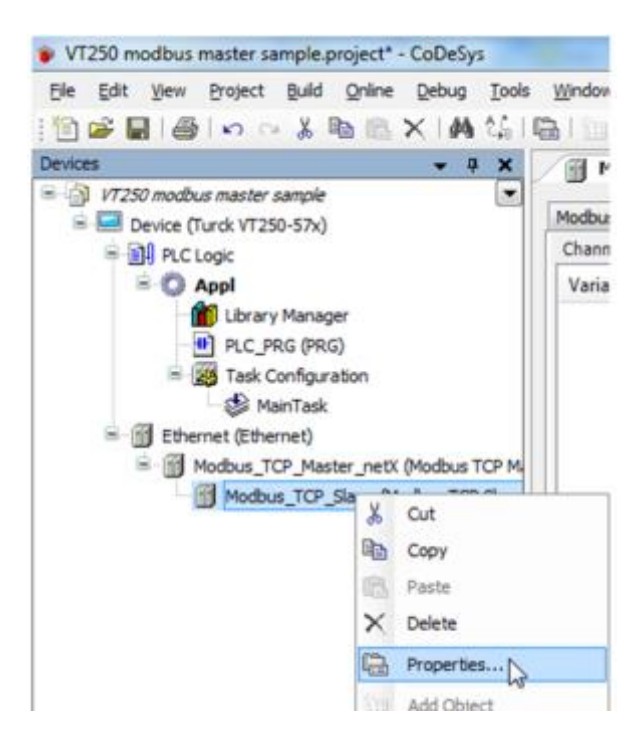

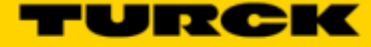

• Change name

| Properties - FEN20 | [Device: Ethernet: Modbus_TCP_Master_netX]       | x   |
|--------------------|--------------------------------------------------|-----|
| Common Build       | Access control                                   |     |
|                    |                                                  |     |
| 1                  | FEN20                                            |     |
| Full name:         | FEN20 [Device: Ethernet: Modbus_TCP_Master_netX] |     |
| Object type:       | Device                                           |     |
| Open with:         | Device Editor                                    |     |
|                    |                                                  |     |
|                    |                                                  |     |
|                    |                                                  |     |
|                    |                                                  |     |
|                    | OK Cancel Ap                                     | ply |

• Double click on the Modbus slave to change its configuration. First we need to assign the IP address. For this example we are using 192.168.1.13

| VT250 modbus master sample project* - CoDeSys                                                                                              |                                                                   |                                                                     |                                                    |                    |                | 0.0                                |  |
|----------------------------------------------------------------------------------------------------|-------------------------------------------------------------------|---------------------------------------------------------------------|----------------------------------------------------|--------------------|----------------|------------------------------------|--|
| Ble 6dk gew grotest Build Online Oebus Ion                                                                                                 | ks Window Help                                                    |                                                                     |                                                    |                    |                |                                    |  |
| 「国際間間」の「日本国家」員会                                                                                                    | 1081 (1+15° 1081 (04 (1                                           | (目前的)(10)(10)                                                       |                                                    |                    |                |                                    |  |
| lexes + \$ K                                                                                                    | jj resa                                                           |                                                                     |                                                    |                    | - X Toolloo    | * # X                              |  |
| <ul> <li>ITZER readus manter sample</li> <li>E Device (Turck (T288-57k)</li> </ul>                                                         | ModeurTCP Save Modeur Save                                        | Channel   Nodbur Slave Init   Modbur 70                             | PSieve Configuration   Machuel/CPSieve I/O Mepping | Saha Information   |                |                                    |  |
| - DA Appl                                                                                                    | Modeus-TOP                                                        |                                                                     | MODRUS                                             |                    |                |                                    |  |
| Library Manager                                                                                                    | Sieve IP Address:                                                 | 192 . 188 . 1 . 13                                                  | MUMDUS                                             |                    |                |                                    |  |
| PLC_PRC (PRC)     Task Configuration     Share Configuration                                                                               | Unit-ID (1.247)                                                   |                                                                     |                                                    |                    |                |                                    |  |
| S HanTesk                                                                                                    | Response Timeout (ms)                                             | 1000                                                                |                                                    |                    |                |                                    |  |
| <ul> <li>Indox TO, Netter To, Net Web at IO. h</li> <li>Hebba TO, Netter To, Net Webba TO, Net I</li> <li>Hebba Modus TO, Savel</li> </ul> | 5. · · · · · · · · · · · · · · · · · · ·                          |                                                                     |                                                    |                    |                |                                    |  |
|                                                                                                    | Memoryan<br>Bulil                                                 |                                                                     |                                                    |                    | © 0 errar(s) ® | + 1 X<br>2 narreg(j) 0 6 namage(j) |  |
|                                                                                                    | Description                                                       | Description Project                                                 |                                                    |                    |                |                                    |  |
|                                                                                                    | Memory area 1 contains Ratain                                     | Deta: highest used address: 8158, lar                               | gest contiguous memory gep: 8159 (100 %)           | VT250 modbus meet  |                |                                    |  |
|                                                                                                    | Memory area 2 contains Persis     Build complete 8 errors, 8 with | tert Data: highest used address: 8150<br>wrings unady for download? | largest contiguous memory gap: 6150 (106 %)        | VT250 modbus mast. |                |                                    |  |
| THUR ST Devices                                                                                                    | Pieconolle: 0 GK                                                  |                                                                     |                                                    |                    |                |                                    |  |
| and the second                                                                                                    |                                                                   |                                                                     |                                                    |                    | Current        | Lesen (nabody)                     |  |

• The communication between Modbus TCP master and Modbus Slaves is realized via Modbus channels. To configure them click on Modbus Slave Channel tab. The information for this channels is taken from the Modbus TCP data map included on the datasheet.

| Compact<br>16 Config<br>FEN20-16<br>Process Data M | IP20 Mu<br>urable E<br>DXP<br>Mapping | ltipro<br>Digita | itoco<br>I PNF | l Ethe<br>Cha | ernet<br>nnels | I/O S<br>\$ | statio | n      |       |       |       |       |       |       | Ind   | ustrial<br>Auto | mation |
|----------------------------------------------------|---------------------------------------|------------------|----------------|---------------|----------------|-------------|--------|--------|-------|-------|-------|-------|-------|-------|-------|-----------------|--------|
| Modbus TCP R                                       | Register Map                          | ping             |                |               |                |             |        |        |       |       |       |       |       |       |       |                 |        |
|                                                    | Reg                                   | Bit 15           | Bit 14         | Bit 13        | Bit 12         | Bit 11      | Bit 10 | Bit 9  | Bit 8 | Bit 7 | Bit 6 | Bit 5 | Bit 4 | Bit 3 | Bit 2 | Bit 1           | Bit 0  |
| Inputs (RO)                                        | 0x0000                                | DI15             | DI14           | DI13          | DI12           | DI11        | DI10   | DI9    | DI8   | DI7   | DI6   | DI5   | DI4   | DI3   | DI2   | DI1             | DI0    |
| Status (RO)                                        | 0x0001                                | -                | FCE            | -             | -              | CFG         | COM    | V1 low | -     | -     | -     | -     | -     | -     | -     | -               | Diag   |
|                                                    |                                       |                  |                |               |                |             |        |        |       |       |       |       |       |       |       |                 | Warn   |
| Diag (RO)                                          | 0x0002                                | -                | -              | -             | -              | -           | -      | -      | -     | -     | -     | -     | -     | -     | -     | -               | I/O    |
|                                                    |                                       |                  |                |               |                |             |        |        |       |       |       |       |       |       |       |                 | Diag   |
| Outputs (RW)                                       | 0x0800                                | DO15             | DO14           | DO13          | DO12           | DO11        | DO10   | DO9    | DO8   | D07   | DO6   | DO5   | DO4   | DO3   | DO2   | DO1             | DO0    |
| I/O Diag (RO)                                      | 0xA000                                | SCO7             | SCO6           | SCO5          | SCO4           | SCO3        | SCO2   | SCO1   | SCO0  | -     | -     | -     | -     | -     | -     | -               | IGS    |
| I/O Diag (RO)                                      | 0xA001                                | -                | -              | -             | -              | -           | -      | -      | -     | SCO15 | SCO14 | SCO13 | SCO12 | SCO11 | SCO10 | SCO9            | SCO8   |

• Click on Modbus Slave Channel tab then add channel

| Decom       * * *         ************************************                                                                                                    | Bandara Contractor Contractor                                                                                                    |                                              |                                              |                                                   |                      |                                   |
|----------------------------------------------------------------------------------------------------|----------------------------------------------------------------------------------------------------|----------------------------------------------|----------------------------------------------|---------------------------------------------------|----------------------|-----------------------------------|
| Organization restrict served     Device (Urak V1226-tA)     Device (Urak V1226-tA)     Device    | X F #                                                                                                    | - FER20                                      |                                              |                                                   | - X                  | Toobox + 8 M                      |
| <ul> <li>Decks (Urd VI26-IN)</li> <li>Decks (Urd VI26-IN)</li> <li>Decks (Urd VI26-IN)&lt;</li></ul>                                                                                                    | = 🗿 1728) mathas master sample 🖉 💌                                                                                                    | line and                                     |                                              |                                                   |                      |                                   |
| • • • • • • • • • • • • • • • • • • •                                                                                                    | = Device (Tardi V7250-57k)                                                                                                    | ModbusTCP State Modbus Save Channel Modbus S | Anve Dett.   Modbus/PCPSArve Carriligueation | ModbusTCPSieve 3/O Mapping   Stetus   Information | In the second second |                                   |
| Add Chemnel.                                                                                                    | C Appl     Consy Hanager     PLC_PR0 (PR0)     PR0 (PR0)     PR0     PR0     PR0 (PR0)     PR0     PR0 | Plane Access Type                            | Trigger IILAD ON                             | fuet Length Enter Handling WHITE Offs             | e Leegh              |                                   |
| Memory     + 8       • Ø Geror(s)     • 8 Avering(s)       Description     Project     Object                                                                                                    |                                                                                                    | <u></u>                                      |                                              | Add Channel.                                      | *<br>200.1           |                                   |
| Pointer(s) * 0 entro(s) * 0 entro(s) * |                                                                                                    | Annungen .                                   |                                              |                                                   |                      |                                   |
| Description Project Object Position                                                                                                    | 18                                                                                                    |                                              |                                              |                                                   | • 0 erte             | (a) 🔹 D warning(a) 😶 D measage(a) |
|                                                                                                    |                                                                                                    |                                              |                                              | 111 0339700                                       |                      |                                   |

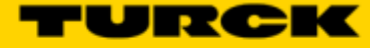

• First we will add the input data. This is using Read Holding Registers (Function Code 3). The offset is the Modbus register indicated on the datamap. Length is the amount of registers (in WORD format). In this case is offset is 0x000 and length 1

| Name                                         | FEN_INPUT   | S                              |     |
|----------------------------------------------|-------------|--------------------------------|-----|
| Access Type                                  | Read Holdir | ng Registers (Function Code 3) | •   |
| Trigger                                      | Cyclic      | ▼ Cycle Time (ms)              | 100 |
| Comment                                      |             |                                |     |
| READ Register                                |             |                                |     |
| Offset                                       | 0x0000      |                                | -   |
| Length                                       | 1           |                                |     |
| congen                                       |             |                                |     |
| Error Handling                               | Keep last V | alue 🔻                         |     |
| Error Handling<br>WRITE Register -           | Keep last V | alue 🔻                         |     |
| Error Handling<br>WRITE Register -<br>Offset | Keep last V | alue                           | *   |

• Same steps for the outputs. Add channel and use the information from the datamap. Write multiple registers (Function code 16). Offset is 0x0800 and length is 1.

| Name           | FEN_OUTPUTS                                 |        |
|----------------|---------------------------------------------|--------|
| Access Type    | Write Multiple Registers (Function Code 16) | -      |
| Trigger        | Cyclic   Cycle Time (ms                     | s) 100 |
| Comment        |                                             |        |
| READ Register  |                                             |        |
| Offset         |                                             | -      |
| Length         | 0                                           |        |
| Error Handling | Keep last Value                             |        |
| WRITE Register |                                             |        |
| Offset         | 0x0800                                      | -      |
| Length         | 1                                           |        |

Once input and output channels are created, go to Modbus TCP Slave I/O mapping tab. We will
assign variable names for one input and one output bit (data tags). Make sure that "Always
update variables" is enabled

| (anable                               | Mapping | Channel         | Address | Туре  | Default Value | Unit | Description   |  |
|---------------------------------------|---------|-----------------|---------|-------|---------------|------|---------------|--|
| ÷- 0                                  |         | FEN20_INPUTS    | %3W0    | ARRAY |               |      | Read Holdn    |  |
| 8.9                                   |         | FEN20_INPUTS[0] | 963W0   | WORD  |               |      | READ 16#0     |  |
| <ul> <li>   FEN20_INPUT0  </li> </ul> | ×.,     | Bittl           | %D0.0   | BOOL  | FALSE         |      |               |  |
| - 0                                   |         | Bit1            | %D0.1   | BOOL  | PALSE         |      |               |  |
| - 🛊                                   |         | 8412            | %D0.2   | BOOL  | PALSE         |      |               |  |
| - 🖗                                   |         | Bit3            | %DX0.3  | BOOL  | FALSE         |      |               |  |
| - •                                   |         | Bit4            | %D0.4   | BOOL  | FALSE         |      |               |  |
| - •                                   |         | Bit5            | %20.5   | BOOL  | FALSE         |      |               |  |
| - 🔶                                   |         | Bit6            | %D0.6   | BOOL  | FALSE         |      |               |  |
| - 🛊                                   |         | 847             | %D0.7   | BOOL  | PALSE         |      |               |  |
| - 🖗                                   |         | Bit8            | %EX1.0  | BOOL  | FALSE         |      |               |  |
|                                       |         | Bit9            | %D(1.1  | BOOL  | FALSE         |      |               |  |
|                                       |         | Bit10           | %D01.2  | BOOL  | FALSE         |      |               |  |
| - 🔶                                   |         | Bit11           | %D01.3  | BOOL  | FALSE         |      |               |  |
| - 🔶                                   |         | 8812            | %D0.4   | BOOL  | PALSE         |      |               |  |
| - 🛊                                   |         | B#t13           | %DX1.5  | BOOL  | FALSE         |      |               |  |
| - •                                   |         | Bit14           | %DX1.6  | BOOL  | FALSE         |      |               |  |
|                                       |         | Bit15           | %D(1.7  | BOOL  | FALSE         |      |               |  |
| 3- Ø                                  |         | PEN20_OUTPUTS   | %QWD    | ARRAY |               |      | Write Multipl |  |
| 8- 0                                  |         | PEN20_OUTPUTS   | %QW0    | WORD  |               |      | WRITE 16#0    |  |
| - 🛊                                   |         | B/t0            | %GQXB.0 | BOOL  | FALSE         |      |               |  |
| FEN20_OUTPUT1                         | ×.      | Bit1            | %Q00.1  | BOOL  | FALSE         |      |               |  |
| - •                                   |         | 8/12            | %QX8.2  | BOOL  | FALSE         |      |               |  |
| - •                                   |         | 8/63            | %Q00.3  | BOOL  | FALSE         |      |               |  |
| - 🗭                                   |         | 844             | %Q00.4  | BOOL  | PALSE         |      |               |  |
| - *                                   |         | Rits            | %000.5  | 800   | FALSE         |      |               |  |

- -

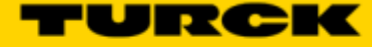

• Double click on "PLC\_PRG" on the devices tree. Create a small logic, when FEN20\_INPUT0 is turn ON activates FEN20\_OUTPUT1.

| PE 6 51 per 0 peter POLON, Buil Order Delog Tek Weder 1990         Image: Image: Imag                                                                                                    | VT250 modbus mester sample.project* - CoDeSys | and the second second processing the based has been as a second second s |                             |                             | x         |
|----------------------------------------------------------------------------------------------------|-----------------------------------------------|----------------------------------------------------------------------------------------------------|-----------------------------|-----------------------------|-----------|
| I Provide Nacional State of Market File State of Market File State of                                                                                                    | Ble Edit yew Broject FBDAD/II, Build Online   | ebug Ipols Window Help                                                                                                    |                             |                             |           |
| Detection          • • • • • • • • • • • • • • •                                                                                                    | 112 2 2 4 4 4 4 4 4 4 4 4 4 4 4 4 4 4 4       | ★ \$ \$ \$ 100 100 - 101 100 00 00 00 00 00 00 00 00 00 00 0                                                                                                    |                             |                             |           |
| Image: Image:                                                                                                    | 18                                            | O O O + O er HIER HIP + F S                                                                                                    |                             |                             |           |
| V720 modulor matter sample     V      VA     VA     V                                                                                                    | Devices w 8 M                                 |                                                                                                    | - *                         | TealRox                     | . a x     |
| Image: Section (Turk 1723-S50)       Image: Section (Turk 1723-S50)         Image: Section (Turk 1723-S50)       Image: Section (Turk 1723-S50)         Image: Section (T                                                                                                    | = V7250 modus master sample                   |                                                                                                    |                             | General                     |           |
| RELEASE     Appl     Derry Manager     Derry Manager     Derr                                                                                                    | E Cevice (Turck (T258-57k)                    | 2 VA                                                                                                    |                             | Sociean Operators           |           |
| Prof     Prof                                                                                                    | R D R.C Logic                                 | 3 EID VAR                                                                                                    |                             | Math operators              |           |
| Buczasz     Boczasz     Boczasz     B                                                                                                    | ii O Appl                                     |                                                                                                    |                             | Other Operators             |           |
| Back Configuration     Back Configuration     Back Configuratio                                                                                                    | Library Manager                               |                                                                                                    |                             | Punction blocks             |           |
| Series Configuration     Series Configuration     Series Configura                                                                                                    | PLC_PRG (PRG)                                 |                                                                                                    | -                           | Ladder elements             | 4         |
| Image: Street (Sharrat)       Image: Street (Sharrat)         Image: Street (Sharrat)       Image: Street (Sharrat)         Image: Street (Sharrat)       Image: Street (Sharrat) <td>III Task Configuration</td> <td></td> <td>-</td> <td>Network</td> <td></td>                                                                                                    | III Task Configuration                        |                                                                                                    | -                           | Network                     |           |
| Present (Parent)     Modes_TOP_Mater_retX (Modes TOP N     Modes_TOP_Mater_retX (Modes TOP Save)     Modes_TOP_Mater_retX (Modes TOP Save)     Modes_TOP_Mater_RetX (Modes TOP Save)     Modes_TOP_Mater_RetX (Modes TOP Save)     Modes_TOP_Mater_RetX (Modes TOP Save)     Modes_TOP_Mater_RetX (Modes TOP Save)     Modes_TOP_Mater_RetX (Modes TOP Save)     Modes_TO                                                                                                    | - 🕼 MainTask                                  |                                                                                                    |                             | Contact                     |           |
| Modow TCP Marter_setX (Modow TCP Marter_setX (Modow TCP Marter_setX                                                                                                    | 😑 🗊 Ethernet (Ethernet)                       |                                                                                                    |                             | 44 Negated contact          |           |
| Image:       Image:                                                                                                    | Modbus_TOP_Master_netX (Modbus TOP N          |                                                                                                    |                             | Parallel contact            |           |
| Cold     Cold                                                                                                    | FEN20 (Hodbus TCP Save)                       |                                                                                                    |                             | Parallel negated contact    |           |
|                                                                                                    |                                               |                                                                                                    |                             | Call                        |           |
| Image:         Image:         Image:<                                                                                                    |                                               |                                                                                                    | ,                           | co- Set coll                |           |
| EARO_DOUTON     EARO_DOUTON     EARO_DOUT                                                                                                    |                                               |                                                                                                    | PROPERTY AND DESCRIPTION OF | A Reset coll                |           |
| Image: Image:                                                                                                    |                                               | PEN20_INFOTO                                                                                                    | FER20_001P011               | TON .                       |           |
| Image: The second second se                                                                                                    |                                               |                                                                                                    |                             | TOF.                        |           |
| A Im A December 2010<br>A Im A December 2010<br>A Im A December 2010<br>A Im A December 2010<br>A Im A December 2010<br>A December 2010<br>A December 2010                                                                                                    |                                               |                                                                                                    |                             |                             |           |
| A managem<br>Messagem<br>Messa |                                               |                                                                                                    |                             |                             |           |
| * (m)         * 1 8 mole           * (m)         * 7 8 mole           * (m)         * 7 8 mole           Memogen         * 8 mole                                                                                                    |                                               |                                                                                                    |                             | er cio                      |           |
| A Initial State     A Initial State     A Initia State     A Initial State     A Initial State     A                                                                                                    |                                               |                                                                                                    |                             | MOVE                        |           |
| er Reburn<br>er Reburn<br>T Branch<br>Messager<br>Messager<br>Mess |                                               |                                                                                                    |                             | -+ Jung                     |           |
| 4 (m)     12 t Bandh       Managar     + 8 x                                                                                                    |                                               |                                                                                                    | -                           | eer Raturn                  |           |
| Memogen + 8 X                                                                                                    |                                               |                                                                                                    | E.                          | T Branch                    | -         |
| - + + + + + + + + + + + + + + + + + + +                                                                                                    |                                               | 1 (m)                                                                                                    |                             |                             |           |
|                                                                                                    |                                               | Pethope                                                                                                    |                             |                             | X         |
| B/MB · · · · · · · · · · · · · · · · · · ·                                                                                                    |                                               | Dud                                                                                                    | • • • • • • • •             | sr(s) 🗢 d warning(s) 🛡 6 me | arede (1) |
| Description Project Object Position *                                                                                                    |                                               | Description Pro                                                                                                    | oject Object                | Pesition                    | *         |
| Total allocated memory size for code and data: 121828 bytes     V7250 modbus mest                                                                                                    |                                               | Total allocated memory size for code and data: 121828 bytes     VT2                                                                                                    | 250 modbus mest             |                             |           |
| Memory area 6 casteira Data, Input, Output, Memory and Cade: highest used address: 723966, largest castiguous me V1250 modious mast                                                                                                    |                                               | Memory area 0 contains Data, Input, Dutput, Memory and Code: highest used address: 723988, largest contiguous me                                                                                                    | 250 modbus mast             |                             |           |
| Memory area 1 contains Retain Data: highest used address: 8158, largest contiguous memory gap: 8158 (200 %) V1250 modbus mast                                                                                                    |                                               | Memory area 1 contains Retain Data: highest used address: 8158, largest contiguous memory gap: 8158 (100 %)     VT2                                                                                                    | 250 modbus mast             |                             | +         |
| Transmission Pressenties 0 0K                                                                                                    | CONTRACTOR SER Designed                       | Presentales 0 CK                                                                                                    |                             |                             |           |
| Turke (@rearb)                                                                                                    | Class Trans                                   |                                                                                                    |                             | Annual second high and the  |           |

• Finally go to main menu "Online". Click Login and Yes when prompted.

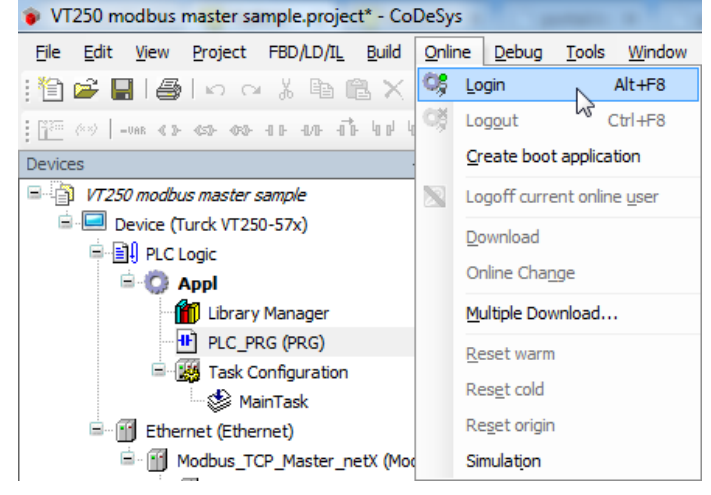

Put the VT250 on Run mode by clicking on Debug, Start

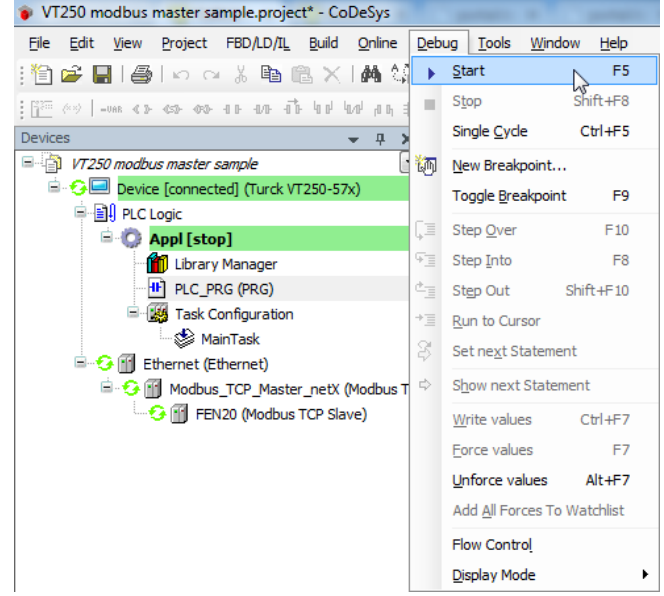

 Connect an input to the first input of the FEN20 and turn it on. This will turn the second output on the station.

| VT250 modbus mester sample.project* - CoDe5ys  |               |                       | And the second              |                         |                           |              | to a subset of     |          |                   |                | 3 3          |
|------------------------------------------------|---------------|-----------------------|-----------------------------|-------------------------|---------------------------|--------------|--------------------|----------|-------------------|----------------|--------------|
| Ble Edit yew Broject FBD/LD/IL, Build Online ( | ebug Tools    | Window Help           |                             |                         |                           |              |                    |          |                   |                |              |
| 1 🖸 🚅 📓 📾 🗠 🗠 🛝 🛍 🗙 🗛 🍇                        | G 101 - D     | 1001030               | <ul> <li>10 9 51</li> </ul> | 1310                    |                           |              |                    |          |                   |                |              |
| 1201-0000000000000000000000000000000000        | 000           | + 00 or 941 0         | N 40 De to                  | 医躯                      |                           |              |                    |          |                   |                |              |
| Devices + + X                                  | I BC P        | 96                    |                             |                         |                           |              |                    | * X      | TeelBox           |                | * # X        |
| V7250 modus master sample                      |               | inc me                |                             |                         |                           |              |                    |          | General           |                |              |
| Device [connected] (Turck VT250-57k)           | Device.Ap     | punc_ms               | _                           | _                       | _                         | _            |                    |          | Sociesn 0         | perators       |              |
| R D Ruc Logic                                  | Expression    |                       | Туре                        | Value                   | Prepared value            | Comment      |                    | 15       | Math oper         | ators          |              |
| i 🔿 Appl (run)                                 |               |                       |                             |                         |                           |              |                    |          | Other Ope         | rators         |              |
| - 💼 Library Manager                            |               |                       |                             |                         |                           |              |                    |          | <b>Function</b> 8 | olocka         |              |
| PLC_PRG (PRG)                                  |               |                       |                             |                         |                           |              |                    |          | Ladder el         | enerts         | 4            |
| iii - 🧱 Task Configuration                     |               |                       |                             |                         |                           |              |                    |          | P Netwo           | ek:            |              |
| 🕼 MainTask                                     |               |                       |                             |                         |                           |              |                    |          | 45 Conta          | đ              |              |
| 🖹 😏 🗐 Ethernet (Dihernet)                      |               |                       |                             |                         |                           |              |                    |          | 44 Nepst          | ed contect     |              |
| G Modbus_TCP_Master_netX Modbus TC             | 1             |                       |                             |                         |                           |              |                    |          | e Paralle         | el contact     |              |
| - 😳 🗐 FEN20 (Modbus TCP Slave)                 |               |                       |                             |                         |                           |              |                    |          | M Paralle         | I negated cont | act          |
|                                                |               |                       |                             |                         |                           |              |                    |          | Coll              |                |              |
|                                                |               |                       |                             |                         |                           |              |                    |          | en Set co         | 1              |              |
|                                                |               |                       |                             |                         |                           |              |                    | _        | at Denet          | rail           |              |
|                                                | 1             |                       |                             |                         |                           |              |                    |          | TON TON           |                |              |
|                                                |               | FEN20_INFUTO          |                             |                         |                           |              | FEN20_OU           | IPUT1    | TOR TOR           |                |              |
|                                                |               |                       |                             |                         |                           |              |                    |          | as fur            |                |              |
|                                                |               |                       |                             |                         |                           |              |                    |          | ar ciu            |                |              |
|                                                | 10.1          |                       |                             |                         |                           |              |                    |          | e cip             |                |              |
|                                                |               |                       |                             |                         |                           |              |                    |          | NOVE              |                |              |
|                                                |               |                       |                             |                         |                           |              |                    |          | -> Junp           |                |              |
|                                                |               |                       |                             |                         |                           |              |                    | 100      | er Return         | 1              |              |
|                                                |               |                       |                             |                         |                           |              |                    | <u>e</u> | T Brand           | h              |              |
|                                                | 4 (8)         |                       |                             |                         |                           |              |                    | ,        |                   |                |              |
|                                                | Messages      |                       |                             |                         |                           |              |                    |          |                   |                | - 1 X        |
|                                                | s.d · O       |                       |                             |                         |                           |              |                    | 0 0 er   | rar(s) 😤 0 :      | naming(s) 0    | 5 message(s) |
|                                                | Description   |                       |                             |                         |                           |              | Project            | Object   |                   | Pesitien       |              |
|                                                | Memory a      | rea I contains Ratain | Data: highest used as       | ddress: 8158, largest o | ontiguous memory gap: 815 | 8 (100 %)    | VT250 modbus mast. |          |                   |                |              |
|                                                | O Memory a    | rea 2 contains Persis | tent Data: highest use      | d address: 8150, large  | it contiguous memory gap: | 8150 (100 %) | VT250 modbus mast. |          |                   |                |              |
|                                                | Build com     | piete 0 errors, 0 wa  | mings i ready for dow       | micadł                  |                           |              |                    |          |                   |                | -            |
|                                                | Pressonales # | e or                  |                             |                         |                           |              |                    |          |                   |                |              |
| Devces                                         | riscompile)   |                       |                             |                         |                           |              |                    |          |                   |                |              |
|                                                |               |                       | FLIM                        | Pro                     | oram loaded               | Progr        | am unchanged       |          | Current up        | (vbodes) rea   |              |